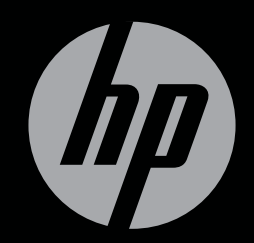

# ENVY<sup>17</sup>3D

コンピューターの準備

## コンピューターの準備 HP ENVY <sup>17</sup> 3D

© Copyright 2010 Hewlett-Packard Development Company, L.P.

ATI Catalyst は、米国 Advanced Micro Devices, Inc.の商標です。Microsoft および Windows は、米国 Microsoft Corporation の 米国およびその他の国における登録商標で す。Bluetooth は、その所有者が所有する商 標であり、使用許諾に基づいて Hewlett-Packard Company が使用しています。SD ロゴは、その所有者の商標です。

本書の内容は、将来予告なしに変更される ことがあります。HP製品およびサービス に関する保証は、当該製品およびサービス に付属の保証規定に明示的に記載されてい るものに限られます。本書のいかなる内容 も、当該保証に新たに保証を追加するもの ではありません。本書に記載されている製 品情報は、日本国内で販売されていないも のも含まれている場合があります。本書の 内容につきましては万全を期しております が、本書の技術的あるいは校正上の誤り、 省略に対して、また本書の適用の結果生じ た間接損害を含めいかなる損害について も、責任を負いかねますのでご了承くださ い。

初版: 2010年10月

製品番号:626325-291

#### 製品についての注意事項

このガイドでは、ほとんどのモデルに共通 の機能について説明します。一部の機能 は、お使いのコンピューターで対応してい ない場合もあります。

#### ソフトウェア条項

このコンピューターにプリインストールされている任意のソフトウェア製品をインストール、複製、ダウンロード、またはその他の方法で使用することによって、お客様はHP EULAの条件に従うことに同意したものとみなされます。これらのライセンス条件に同意されない場合、未使用の完全な製品(付属品を含むハードウェアおよびソフトウェア)を14日以内に返品し、購入店の返金方針に従って返金を受けてください。

より詳しい情報が必要な場合またはコン ピューターの返金を要求する場合は、お近 くの販売店にお問い合わせください。

#### ユーザー ガイド

HP では、当社製品が環境に与える影響を減 らすための取り組みを行っています。この 取り組みの一環として、コンピューターの ハードドライブ上の[ヘルプとサポート]に 『ユーザー ガイド』および[ラーニング セン ター]を含めています。追加のサポート情報 および『ユーザー ガイド』の最新版をWeb サイトで参照できます。

## 安全に関するご注意

▲ 警告! ユーザーが火傷をしたり、コンピューターが過熱状態になったりするおそれがありますので、ひざの上に直接コンピューターを置いて使用したり、コンピューターの通気孔をふさいだりしないでください。コンピューターは、机のようなしっかりとした水平なところに設置してください。通気を妨げるおそれがありますので、隣にプリンターなどの表面の硬いものを設置したり、枕や毛布、または衣類などの表面が柔らかいものを敷いたりしないでください。また、AC アダプターを肌に触れる位置に置いたり、枕や毛布、または衣類などの表面が柔らかいものの上に置いたりしないでください。お使いのコンピューターおよび AC アダプターは、International Standard for Safety of Information Technology Equipment (IEC 60950)で定められた、ユーザーが触れる表面の温度に関する規格に準拠しています。

# 目次

| 1 | ようこそ |                                                             | . 1 |
|---|------|-------------------------------------------------------------|-----|
|   | 新機能  |                                                             | . 2 |
|   |      | HP 3D シネマ テクノロジー                                            | . 2 |
|   |      | HP Beats Audio                                              | . 3 |
|   |      | Stardock                                                    | . 3 |
|   |      | ATI™ Eyefinity マルチディスプレイ テクノロジー                             | . 3 |
|   |      | SLS(Single Large Surface)のディスプレイ設定例                         | . 4 |
|   |      | 画面の切り替え                                                     | . 4 |
|   |      | [ATI Catalyst Control Center] (ATI Catalyst コントロール センター) の使 |     |
|   |      | 用                                                           | . 4 |
|   | 情報の確 | 認                                                           | . 5 |

| 2 | HP 3D シネマ テクノロジーの使用      |    |
|---|--------------------------|----|
|   | 3D の安全に関する情報             | 7  |
|   | 立体視覚と 3D について            |    |
|   | HP 3D シネマ テクノロジーについて     |    |
|   | HP 3D アクティブ シャッター メガネの使用 | 11 |
|   | 3D メガネの各部の位置と名称          | 11 |
|   | 3D メガネのオン/オフの切り替え        | 11 |
|   | 3D シネマ テクノロジーの使用         |    |
|   | 3D の形式について               |    |
|   | [HP MediaSmart]の使用       | 15 |
|   | 3D の設定について               | 15 |
|   | リフレッシュ レートの調整            | 17 |
|   | 左目用と右目用の画像の切り替え          | 17 |
|   | 2D モードと 3D モードの切り替え      |    |
|   | 2D モードと 3D モードの設定        |    |
|   | 3D メガネの取り扱い              | 20 |
|   | ノーズ パッドの使用               |    |
|   | 電池の交換                    | 21 |
|   | 3D メガネの清掃                |    |
|   | メガネの取り扱い                 |    |
|   | トラブルシューティングおよびよく寄せられる質問  | 23 |
|   |                          |    |

| 3D コンテンツを見ることができません。                        | 23 |
|---------------------------------------------|----|
| コンピューターではどの 3D 形式がサポートされていますか。              | 24 |
| コンピューターは立体的な 3D ゲームをサポートしていますか。             | 24 |
| このコンピューターの 3D メガネを映画館で上映される 3D 映画に使用できますか。… | 24 |
| 度付きメガネの上に 3D メガネをかけられますか。                   | 24 |
| 3D メガネを清掃するにはどうしたらよいですか。                    | 24 |
| 3D コンテンツを見るには、コンピューターからどのくらいの距離に座ればよいです     |    |
| か。                                          | 24 |
| 3D コンテンツの鑑賞時にちらつきます。                        | 24 |
| 窓のそばの明るい日の光の中で 3D メガネを使用できますか。              | 24 |
| 3D メガネにはどの種類の電池が必要ですか。                      | 25 |
|                                             |    |

| 3 | コンピューターの概要 |  |
|---|------------|--|
|   | 表面の各部      |  |
|   | タッチパッド     |  |
|   | ランプ        |  |
|   | ボタン        |  |
|   | +          |  |
|   | 前面の各部      |  |
|   | 右側面の各部     |  |
|   | 左側面の各部     |  |
|   | ディスプレイの各部  |  |
|   | 裏面の各部      |  |
|   |            |  |

| 4 | ネットワーク                      | 37 |
|---|-----------------------------|----|
|   | インターネット サービス プロバイダー(ISP)の使用 |    |
|   | 無線ネットワークへの接続                | 38 |
|   | 既存の無線 LAN への接続              | 39 |
|   | 新しい無線 LAN ネットワークのセットアップ     | 40 |
|   | 無線ルーターの設定                   | 41 |
|   | 無線 LAN の保護                  | 41 |
|   |                             |    |

| 5 | キーボードおよびポインティング デバイス  |  |
|---|-----------------------|--|
|   | キーボードの使用              |  |
|   | 操作キーの使用               |  |
|   | ホットキーの使用              |  |
|   | テンキーの使用               |  |
|   | 内蔵テンキーの使用             |  |
|   | ポインティング デバイスの使用       |  |
|   | ポインティング デバイス機能のカスタマイズ |  |
|   | タッチパッドの使用             |  |
|   |                       |  |

| タッチパッドのオフ/オンの切り替え | . 47 |
|-------------------|------|
| 移動                | . 47 |
| 選択                | . 48 |
| タッチパッド ジェスチャの使用   | . 48 |
| スクロール             | . 49 |
| ピンチ/ズーム           | 49   |

| 6 | メンテナンス               | 50 |
|---|----------------------|----|
|   | バッテリの着脱              | 50 |
|   | バッテリの取り外し            | 50 |
|   | バッテリの装着              |    |
|   | ハードドライブの交換またはアップグレード | 52 |
|   | ハードドライブの取り外し         |    |
|   | ハードドライブの取り付け         |    |
|   | メモリ モジュールの追加または交換    | 55 |
|   | コンピューターの手入れ          | 60 |
|   | ディスプレイの清掃            | 60 |
|   | タッチパッドとキーボードの清掃      | 60 |
|   | プログラムおよびドライバーの更新     |    |

| バックアップおよび復元                    | 62                                                                                                    |
|--------------------------------|----------------------------------------------------------------------------------------------------|
| リカバリ ディスク                      |                                                                                                    |
| システムの復元の実行                     | 63                                                                                                    |
| 専用の復元用パーティションを使用した復元(一部のモデルのみ) | 63                                                                                                    |
| リカバリ ディスクを使用した復元               |                                                                                                    |
| 情報のバックアップ                      |                                                                                                    |
| Windows の[バックアップと復元]の使用        |                                                                                                    |
| システムの復元ポイントの使用                 |                                                                                                    |
| 復元ポイントを作成するとき                  |                                                                                                    |
| システムの復元ポイントの作成                 |                                                                                                    |
| 以前のある日時の状態への復元                 |                                                                                                    |
|                                |                                                                                                    |
| サポート窓口                         | 68                                                                                                    |
| サポート窓口へのお問い合わせ                 |                                                                                                    |
| ラベル                            | 68                                                                                                    |
|                                |                                                                                                    |
| 什様                             | 70                                                                                                    |
| 入力電頂                           | 70                                                                                                    |
| ハクモ/赤                          | 70                                                                                                    |
| AUIFがでし、                       |                                                                                                    |
| 경                              |                                                                                                    |
|                                | パックアップおよび復元         リカバリ ディスク         システムの復元の実行         専用の復元用パーティションを使用した復元 (一部のモデルのみ)         リカバリ ディスクを使用した復元 (一部のモデルのみ)         リカバリ ディスクを使用した復元 (一部のモデルのみ)         「情報のバックアップ         Windows の[バックアップと復元]の使用         システムの復元ポイントの使用         変元ポイントを作成するとき         システムの復元ポイントの作成         以前のある日時の状態への復元         サポート窓口         ウベル         仕様         入力電源         動作環境 |

# 1 ようこそ

この章では、以下の項目について説明します。

- 新機能
- <u>情報の確認</u>

コンピューターをセットアップして登録した後に、以下の手順を実行してください。

- インターネットへの接続:インターネットに接続できるように、有線ネットワークまたは無線 ネットワークをセットアップします。詳しくは、<u>37 ページの 「ネットワーク」</u>を参照してく ださい。
- ウィルス対策ソフトウェアの更新:ウィルスによる被害からコンピューターを保護します。コン ピューターにはウィルス対策ソフトウェアがプリインストールされており、期間限定の無料更新 サービスが含まれています。詳しくは、『HPノートブック コンピューター リファレンス ガイ ド』を参照してください。
- コンピューター本体の確認:お使いのコンピューターの各部や特徴を確認します。詳しくは、 26 ページの「コンピューターの概要」および42 ページの「キーボードおよびポインティ ングデバイス」を参照してください。
- リカバリディスクの作成:システムが不安定な場合や障害が発生した場合に、オペレーティングシステムおよびソフトウェアを工場出荷時の設定に戻します。手順については、62 ページの「バックアップおよび復元」を参照してください。
- インストールされているソフトウェアの確認:コンピューターにプリインストールされているソフトウェアの一覧を表示します。[スタート]→[すべてのプログラム]の順に選択します。コンピューターに付属しているソフトウェアの使用について詳しくは、ソフトウェアの製造元の説明書を参照してください。これらの説明書は、ソフトウェアに含まれている場合やソフトウェアの製造元のWebサイトで提供されている場合があります。

新機能

## HP 3D シネマ テクノロジー

HP 3D シネマ テクノロジーは、映画館で見るような品質の、ひときわ優れた立体 3D エンターテイ メントを提供します。コンピューターに組み込まれた 3D 機能とともに、HP 3D アクティブ シャッ ター メガネを使用すると、すばらしい 3D ビジュアル体験ができます。詳しくは、7 ページの [HP 3D シネマ テクノロジーの使用」を参照してください。

② 注記: 3D シネマ テクノロジーおよび 3D メガネを使用するには、事前に 3D の安全に関する情報 をお読みください。立体的な 3D 映像を見ることに身体面で不安がある場合は、医師に相談してくだ さい。

## **HP Beats Audio**

[HP Beats Audio]とは、クリアなサウンドを維持しながら制御された低音を提供する拡張オーディオ プロファイルです。[HP Beats Audio]は、初期設定で有効に設定されています。

- ▲ [HP Beats Audio]の低音設定を上げたり下げたりするには、fn + b キーを押します。
- ② 注記: 低音設定の表示と調整は Windows®オペレーティング システムでも行うことができます。低音のプロパティを表示して調整するには、[スタート]→[コントロール パネル]→[ハードウェアとサウンド]→[HP Beats Audio Control Panel] (HP Beats Audio コントロール パネル) → [Equalization] (イコライゼーション)の順に選択します。

以下の表に、fn + b キーを押したときに表示される[HP Beats Audio]アイコンを示します。

| アイコン | 説明                                 |
|------|------------------------------------|
| 6    | [HP Beats Audio]が有効に設定されていることを示します |
| Z    | [HP Beats Audio]が無効に設定されていることを示します |

## **Stardock**

[Stardock]は以下の機能を備えています。

[Stardock MyColors]: 基本の Windows デスクトップのデザインを変更する、カスタマイズ可能なデスクトップ テーマを提供します。新しいデスクトップには、カスタム アイコン、ビジュアル スタイル ([スタート]ボタンとタスクバー)、および対応する壁紙などがあります。

標準の Windows テーマに戻すには、[Stardock MyColors]プログラムを開いてから標準の Windows テーマを選択します。

 [Stardock Fences]: デスクトップ上のアイコンを整理します。カスタム テーマが適用される と、デスクトップ上のすべてのアイコンは上部に[ごみ箱]がある状態で、画面左下隅の「フェン ス」と呼ばれる縦の列に移動します。[Fences]をカスタマイズしたり[Fences]のソフトウェア ヘ ルプを参照したりするには、[スタート]→[すべてのプログラム]→[Stardock]の順に選択しま す。[Fences]→[Fences.Ink]の順にクリックします。

## ATI™ Eyefinity マルチディスプレイ テクノロジー

お使いのコンピューターでは、新しい ATI Eyefinity テクノロジーがサポートされています。ATI Eyefinity テクノロジーには以下の機能があります。

- Mini DisplayPort に接続した1台を含め、最大3台の外付けディスプレイを取り付けることができます。
- 外付けディスプレイのグループを大きい SLS (Single Large Surface) としてまとめ、その全体 に渡って画像を表示する、新しいディスプレイ設定を提供します。

## SLS (Single Large Surface)のディスプレイ設定例

3 台の外付けディスプレイを SLS として使用し、その全体に渡って画像を表示する場合は、コン ピューター本体のディスプレイはオフになります。3 台の外付けディスプレイは、外付けモニター コ ネクタ(VGA)、Mini DisplayPort、および HDMI コネクタを使用してコンピューターに接続します。

注記: SLS モードで表示するには、すべてのディスプレイで同一の解像度が必要です。ネイティブ 解像度が異なるディスプレイでは、非ネイティブの解像度を使用することによって SLS モードで表示 できます。

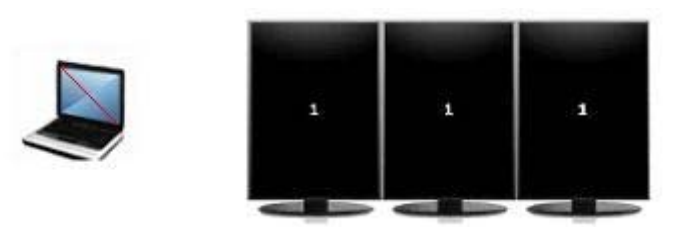

② 注記: Windows 7 では、2 台の外付けディスプレイのみがサポートされます。Windows 7 で 3 台の外付けディスプレイを設定するには、4 ページの [ATI Catalyst Control Center] (ATI Catalyst コントロール センター)の使用」を参照してください。

#### 画面の切り替え

表示画面切り替え操作キーを押すと、接続されているディスプレイ デバイスの数とは関係なく、4つの設定の選択肢を表示するダイアログ ボックスが開きます。

- コンピューターのみのモード:外付けディスプレイへの表示をオフにして、画像をコンピュー ターのディスプレイのみで表示します。
- 複製モード:コンピューター本体のディスプレイに表示されている画像と同じものを、コン ピューターの外付けモニター コネクタ (VGA) に接続されている外付けディスプレイにも表示 します。
- 拡張モード:デスクトップを、コンピューター本体のディスプレイおよび接続されているすべての外付けディスプレイに拡張します。
- プロジェクターのみのモード:コンピューター本体のディスプレイへの表示をオフにして、接続 されているすべての外付けディスプレイを拡張デスクトップとして設定します。
- ② 注記: [ATI Catalyst™ Control Center] (ATI Catalyst コントロール センター)を使用して、ビデオの出力先および初期設定の出力デバイスを管理できます。

#### [ATI Catalyst Control Center] (ATI Catalyst コントロール センター)の使用

デスクトップおよびディスプレイを設定したり、ATI Eyefinity を管理したりするには、[ATI Catalyst Control Center]を使用する必要があります。

[ATI Catalyst Control Center]にアクセスするには、以下の操作を行います。

- [スタート]→[すべてのプログラム]→[Catalyst Control Center] (Catalyst コントロール セン ター)の順に選択します。
- [Graphics] (グラフィックス) 矢印→[Desktops and Displays] (デスクトップとディスプレイ)の順にクリックします。
- 🖹 注記: [ATI Catalyst Control Center]について詳しくは、ソフトウェアのヘルプを参照してください。

## 情報の確認

コンピューターには、各種タスクの実行に役立つ複数のリソースが用意されています。

| リソース                                                                                                    | 提供 | される情報                                                                                       |
|----------------------------------------------------------------------------------------------------|----|---------------------------------------------------------------------------------------------|
| 『クイック セットアップ』(印刷物)                                                                                       | •  | コンピューターのセットアップ方法                                                                            |
|                                                                                                    | •  | コンピューター各部の名称                                                                                |
| 『HP ノートブック コンピューター リファレンス ガイド』                                                                           | •  | 電源の管理機能                                                                                     |
| このガイドを表示するには、 <b>[スタート]→[ヘルプとサポート]</b> →                                                                 | •  | バッテリ寿命を最大限に延ばす方法                                                                            |
| [ユーザー ガイド]の順に選択します                                                                                       | •  | コンピューターのマルチメディア機能の使用方法                                                                      |
|                                                                                                    | •  | コンピューターを保護する方法                                                                              |
|                                                                                                    | •  | コンピューターを手入れする方法                                                                             |
|                                                                                                    | •  | ソフトウェアを更新する方法                                                                               |
| [ヘルプとサポート]                                                                                               | •  | オペレーティング システムの情報                                                                            |
| [ヘルプとサポート]にアクセスするには、 <b>[スタート]</b> → <b>[ヘルプと</b><br><b>サポート]</b> の順に選択してください                            | •  | ソフトウェア、ドライバー、および BIOS のアップ<br>デート                                                           |
| 注記:お住まいの国または地域のサポート情報については、                                                                              | •  | トラブルシューティング ツール                                                                             |
| <u>nttp://www.np.com/support/</u> でお住まいの国または地域を選択し<br>て、画面の説明に沿って操作してください                                | •  | テクニカル サポートにアクセスする方法                                                                         |
| 『規定、安全、および環境に関するご注意』                                                                                     | •  | 規定および安全に関する情報                                                                               |
| これらの注意事項を表示するには、 <b>[スタート]→[ヘルプとサポー</b><br>ト]→ <b>[ユーザー ガイド]</b> の順に選択します                                | •  | バッテリの処分に関する情報                                                                               |
| 『快適に使用していただくために』                                                                                         | •  | 正しい作業環境の整え方、作業をする際の正しい                                                                      |
| このガイドを表示するには、以下の操作を行います                                                                                  |    | 安勢、および作来上の省慎<br>一方のたいになったまた。<br>同志のたいに、<br>「「「」」、<br>「」、<br>「」、<br>「」、<br>「」、<br>「」、<br>「」、 |
| <b>[スタート]→[ヘルプとサポート]→[ユーザー ガイド]</b> の順に選<br>択します                                                         | •  | 電気的および初理的女王基準に関 9 る 情報                                                                      |
| または                                                                                                    |    |                                                                                             |
| <u>http://www.hp.com/ergo/</u> から[日本語]を選択します                                                             |    |                                                                                             |
| 『サービスおよびサポートを受けるには』(日本以外の国や地域の<br>問い合わせ先については、製品に付属している冊子『Worldwide<br>Telephone Numbers』(英語版)を参照してください) | ΗP | のサポート窓口の電話番号                                                                                |
| この冊子はお使いのコンピューターに付属しています                                                                                 |    |                                                                                             |
| HP の Web サイト                                                                                             | •  | サポートに関する情報                                                                                  |
| この Web サイトを表示するには、 <u>http://www.hp.com/support/</u> にア                                                  | •  | 部品の購入とその他のヘルプの確認                                                                            |
| クセスします                                                                                                   | •  | ソフトウェア、ドライバー、および BIOS(セット<br>アップ ユーティリティ)のアップデート                                            |
|                                                                                                    | •  | デバイスで利用可能なオプション製品                                                                           |
|                                                                                                    |    |                                                                                             |

リソース

提供される情報

限定保証\*

保証に関する情報

この保証を表示するには、以下の操作を行います

[スタート]→[ヘルプとサポート]→[保証]の順に選択します

または

<u>http://www.hp.com/go/orderdocuments/</u>から[日本(日本語)]を選択 します

\*お使いの製品に適用される HP 限定保証規定は、国や地域によっては、お使いのコンピューターに収録されている電子マ ニュアルまたは製品に同梱されている CD や DVD に収録されているドキュメントに明示的に示されています。日本で販売 された日本語モデルのコンピューター本体には、保証内容を記載した小冊子、『サービスおよびサポートを受けるには』が同 梱されています。また、日本以外でも、印刷物の HP 限定保証規定が製品に同梱されている国や地域もあります。保証規定 が印刷物として提供されていない国または地域では、印刷物のコピーを入手できます。<u>http://www.hp.com/go/</u> orderdocuments/でオンラインで申し込むか、または下記宛てに郵送でお申し込みください。

- 北米: Hewlett-Packard, MS POD, 11311 Chinden Blvd, Boise, ID 83714, USA
- ヨーロッパ、中東、アフリカ: Hewlett-Packard, POD, Via G. Di Vittorio, 9, 20063, Cernusco s/Naviglio (MI), Italy
- アジア太平洋: Hewlett-Packard, POD, P.O. Box 200, Alexandra Post Office, Singapore 911507

郵送で請求する場合は、お使いの製品名および保証期間(シリアル番号ラベルに記載されています)、ならびにお客様のお名前およびご住所をお知らせください。

# 2 HP 3D シネマ テクノロジーの使用

この章では、以下の項目について説明します。

- <u>3D の安全に関する情報</u>
- <u>立体視覚と3Dについて</u>
- <u>HP 3D シネマ テクノロジーについて</u>
- <u>HP 3D アクティブ シャッター メガネの使用</u>
- <u>3D シネマ テクノロジーの使用</u>
- <u>3Dの形式について</u>
- [HP MediaSmart]の使用
- <u>3Dメガネの取り扱い</u>
- トラブルシューティングおよびよく寄せられる質問

## 3Dの安全に関する情報

3D メガネおよび 3D シネマ テクノロジーを使用するには、事前に以下の安全に関するすべての注意 事項をよくお読みください。 ▲ 警告! 3D シネマ テクノロジーをセットアップしても 3D コンテンツを見ることができない場合 は、使用を中止することをおすすめします。立体的な 3D 映像を見ることに身体面で不安がある場合 は、医師に相談してください。

光感受性発作:人によっては、3D コンテンツで表示されることのある点滅光や点滅パターンなどの 特定の視覚映像にさらされると、発作またはその他の合併症を起こすことがあります。お客様自身ま たは血縁者に発作またはてんかんの病歴がある場合は、3D メガネおよび 3D シネマ テクノロジーを 使用する前に、医師に相談してください。発作またはてんかんを起こしたことのある血縁者がいない 場合でも、光感受性発作を引き起こすことのある疾患が診断されないままになっていることがありま す。

視覚の変化、ふらつき感、目まい、目や筋肉の痙攣などの不随意運動、ひきつけ、吐き気、認識力の 喪失、意識障害、こむらがえり、失見当識の症状のどれかが出た場合は、3D コンテンツの鑑賞をす ぐに止め、医師に相談してください。お子様の場合は、保護者の方が様子に目を配り、前に述べた症 状がないかお子様にたずねてください。子どもや未成年は、成人よりもこのような症状が出やすいこ とがあります。

眠気、疲れを感じるときや、病気にかかっているときは、3D コンテンツを鑑賞しないでください。 3D メガネをかけて 3D を長時間鑑賞すると、頭痛や疲れの原因となることがあります。頭痛、疲れ、 または目まいを感じた場合は、3D メガネを外して休んでください。

視覚には変化する能力が備わっているため、3Dメガネを通して見ることにも対応できます。3Dメガ ネを外したら、数分待ってから通常の活動を再開してください。

3D コンテンツには見る人に刺激を与えるものがあります。妊娠中の方、高齢の方、てんかんの症状 がある方や、身体に重大な疾患がある方は、コンピューターの 3D 機能を使用しないことをおすすめ します。

幼い子ども(特に6歳未満)の視覚は発達の途上にあります。幼い子どもに3Dビデオ画像の鑑賞または3Dビデオ ゲームで遊ぶことを許可する前に医師(小児科医、眼科医など)に相談してください。保護者の方は幼い子どもに目を配って、ここで説明している注意事項を確実に守らせるようにしてください。

窒息の危険:3Dメガネには小さな部品が含まれており、乳幼児の使用を想定していません。

3D メガネのレンズにはガラスが含まれます。レンズの損傷を防ぐためには、メガネを慎重に取り扱い、使用しないときは適切に保管してください。レンズの損傷や亀裂が疑われる場合は、メガネを使用しないでください。

3D メガネは度付きのメガネや、サングラス、および保護ゴーグルではありません。身体障害を防止 するために、3D メガネを一般的な眼鏡の用途に使用しないでください。

## 立体視覚と3Dについて

両目で見るとき、人間は実際には1つに合成された2つの像を見ています。右目と左目はそれぞれ別の像を脳に伝達し、脳はこれらの2つの像を1つの完全な3次元像に合成します。

これまでのほとんどの映画は、スクリーン上に1つの像しか映すことができず、3D効果は他の方法 で模すしかありませんでした。しかし、HP 3Dアクティブ シャッター メガネはそれぞれの目に違う 像を見せるため、3D 視覚をより細密に模します。

3D コンテンツの各シーンには2つの画像があり、1つは右目、もう1つは左目の視点で描かれています。コンピューターのディスプレイはこれらの画像を高速で交互に表示するため、人間の目は変化を 認識しません。

3D メガネの各レンズにはシャッターが付いています。画面に右目用の画像が表示されるとき、3D メガネの左レンズが閉じられるため、右目のみが画像を見ることができます。左目用の画像が表示されるときはプロセスが逆になり、左目のみが画像を見ることができます。こうした画像の交互表示は非常に高速に行われるため、目には1つの途切れのない像として映り、本当に3D 環境の中にいるような感覚がもたらされます。

## HP 3D シネマ テクノロジーについて

3D シネマ テクノロジーによって、映画を鮮やかに、実体験のように楽しめるようになります。ブ ルーレイ 3D 映画を 3D メガネをかけてコンピューターで鑑賞すると、画面から動きが飛び出してく るように見えます。3D は、まったく新しい視覚体験をもたらします。3D シネマ テクノロジーには、 ブルーレイ 3D をひときわ優れた品質で鑑賞するために必要なすべてのコンポーネントが含まれてい ます。他のソフトウェアをまったく使用しないで、映画館で見るような品質の 3D 映像を楽しめます。

- 3D フル HD 対応 1080p ディスプレイ
- 3D ブルーレイ コンテンツ専用に設計、最適化された 3D テクノロジー
- 3D コンピューター ディスプレイと無線で同期する 3D アクティブ シャッター メガネ
- ② 注記: コンピューターのモデルによっては、3D コンテンツが含まれているため、3D をすぐに楽し めます。

このコンピューターは 2D 形式と 3D 形式の両方をサポートしています。立体 3D が検出され、3D メ ガネが有効になるまで、コンピューターは通常の 2D モードで動作します。

② 注記: 3D シネマ テクノロジーは、このコンピューターのディスプレイのみでサポートされています。

## HP 3D アクティブ シャッター メガネの使用

3D 体験は、有効な 3D コンテンツと 3D メガネを用意することから始まります。3D メガネは電池で 動作し、3D コンピューターの赤外線(IR) エミッターに無線で接続されます。

- △ 警告! 3D メガネを使用するには、事前に 3D の安全に関する情報をお読みください。
- 注記: 最適な状態で 3D を再生するには、コンピューターのディスプレイから約 1.5 m (5 フィート)以内に座ってください。表示角度によって、画像を見ることのできるディスプレイからの距離は異なります。赤外線エミッター周囲には障害物を置かないでください。赤外線エミッターの位置について詳しくは、26 ページの「コンピューターの概要」を参照してください。

## 3Dメガネの各部の位置と名称

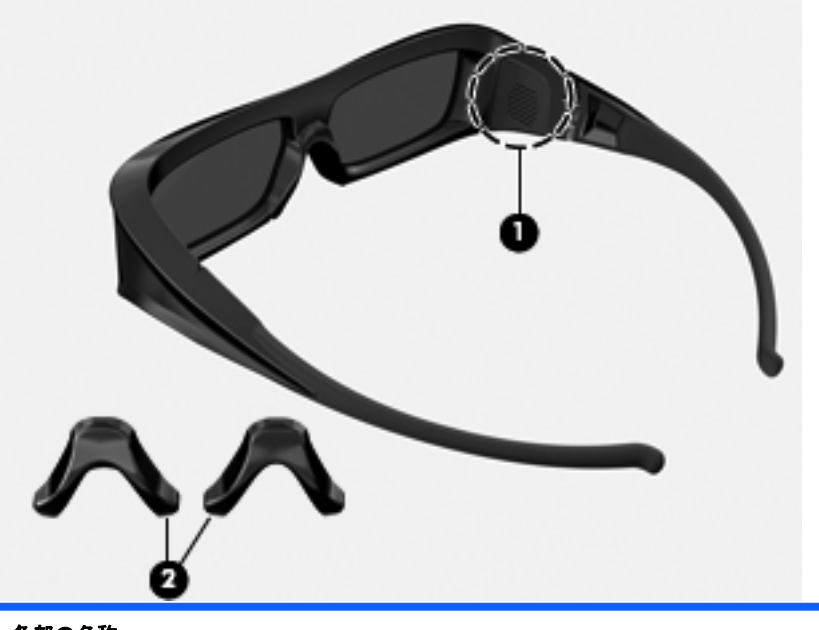

#### 各部の名称

(1) 電池ホルダー

**注記**: 電池は、出荷時にメガネの電池ホルダーにあらかじめ装着されています。メガネの電池を作動させるために、電池ホルダーから保護用のタブを引き抜く必要がある場合もあります

(2) ノーズ パッド (鼻当て) (×3)

注記: サイズの異なる3つのノーズ パッドが用意されています。1つはメガネに取り付けられた状態で出荷されており、残りの2つのノーズ パッドはメガネに同梱されています

## 3D メガネのオン/オフの切り替え

3Dメガネの使い方は簡単です。

- 3D メガネのオン/オフは自動で切り替わります。オン/オフの切り替えスイッチはありません。
- 3D コンテンツの再生が始まると、メガネはコンピューターからの赤外線信号を検出し、自動で オンになります。

- 3D コンテンツの再生が始まると、メガネの起動中にレンズが暗くなったように感じられたり、 少しちらつくように感じられたりすることがあります。
- メガネに取り付けられた電池は、3Dを約180時間再生できます。電池を節約するために、赤外線信号が5秒間検出されないと、メガネはスタンバイ状態になります。

## 3D シネマ テクノロジーの使用

3D コンピューターをセットアップしたら、3D コンテンツを適切に再生できるかどうか確認します。

② 注記: 3D コンテンツを再生するときは、コンピューターを外部電源に接続してください。

注記: 最適な状態で 3D を再生するために、3D コンテンツの鑑賞時には、画面輝度コントロールは 無効になります。

- お使いのコンピュータのモデルに応じて、以下のどちらかの方法で 3D コンテンツにアクセスで きます。
  - コンピューターのデスクトップにある 3D デモ アイコン(一部のモデルのみ)をダブルク リックし、メニューから 3D クリップを選択します。
  - コンピューターのスロット ローディング式オプティカル ドライブにブルーレイ 3D 映画 (別売)を挿入し、画面の説明に沿って操作します。
  - ② 注記: カチッと音がして固定されるまでディスクをオプティカル ドライブに挿入します。 ディスクを取り出すには、キーボードの右上隅にあるオプティカル ドライブのイジェクト キーを押します。
- 2. 3D メガネをかけます。必要に応じて、付属のノーズ パッドを使用してメガネを調整します。
- 3D コンテンツの再生が始まり、赤外線信号が検出されると、3D メガネは自動でオンになります。メガネが起動している間、レンズが暗くなったり、ちらついたりすることがあります。

3D ではっきりと表示されれば、セットアップは完了です。3D 映画コンテンツをお楽しみください。

- ② 注記: メガネがオンになった後もちらつきが続く場合は、リフレッシュ レートを調整して立体再生を最適化する必要があります。詳しくは、<u>17 ページの「リフレッシュ レートの調整」</u>を参照してください。
- ▲ 警告! 調整後も 3D コンテンツを見ることができない場合は、3D メガネを外し、3D シネマテクノロジーの使用を中止してください。3D の安全に関する情報を参照し、立体的な 3D 映像を見ることに身体面で不安がある場合は、医師に相談してください。

## 3Dの形式について

お使いのコンピューターは、以下の 3D 形式をサポートしています。

- ブルーレイ 3D 映画
- 3D MPEG 4 MVC ファイル
- ② 注記: 3D MPEG 4 MVC ファイルを再生するには、C:¥user¥public¥Public Videos¥HP 3D demo videos に格納する必要があります。

🗊 注記: 3D の再生は、全画面モードのみをサポートしています。

## [HP MediaSmart]の使用

[HP MediaSmart]を開くと、コントロール パネルに以下の項目が表示されます。

図 注記: ウィンドウが最小化されている場合は、一部のコントロールが表示されないことがあります。

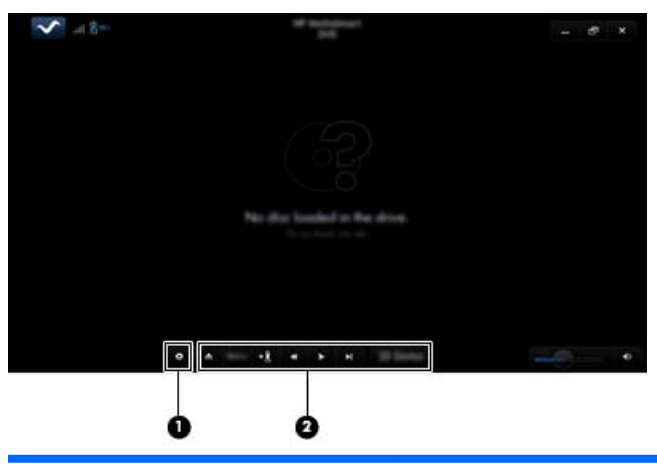

| 各部の名称 |            | 説明                                                                                                    |  |  |
|-------|------------|----------------------------------------------------------------------------------------------------|--|--|
| (1)   | [設定]コントロール | DVD および BD のオプションを選択して、設定を調整するときにクリックします                                                                            |  |  |
| (2)   | [再生]コントロール | コントロールを表示するには、コンピューターのマウス ポインターを動かします                                                                               |  |  |
|       |            | <b>注記</b> : コントロールの外観および操作は、再生している DVD または BD の種類に<br>よって異なります。ウィンドウが最小化されている場合は、一部のコントロールが<br>表示されないことがあります        |  |  |
|       |            | <ul> <li>[取り出し]:ディスクを取り出すときにクリックします</li> </ul>                                                                      |  |  |
|       |            | <ul> <li>[トップレベル メニュー]: DVD のトップ メニューを表示するときにクリック<br/>します</li> </ul>                                                |  |  |
|       |            | <ul> <li>[マーカー]: ブックマークに名前を付けるときは、このボタンをクリックして<br/>名前を入力します</li> </ul>                                              |  |  |
|       |            | <ul> <li>[前/早戻し]:前のトラックまたはチャプターに戻るときにクリックします。前のチャプターがない場合は、メニューページが表示されます。4倍速で早戻しするには、このボタンをクリックして押し続けます</li> </ul> |  |  |
|       |            | <ul> <li>[再生/一時停止]:選択されているメディアを再生または一時停止するときにク<br/>リックします</li> </ul>                                                |  |  |
|       |            | <ul> <li>[次/早送り]:次のトラックまたはチャプターに進むときにクリックします。次のチャプターがない場合は、次のタイトルが表示されます。4 倍速で早送りするには、このボタンをクリックして押し続けます</li> </ul> |  |  |
|       |            | • <b>[2D/3D]</b> : 2D モードと 3D モードを切り替えるときにクリックします                                                                   |  |  |
|       |            | <mark>注記</mark> : このボタンは 3D 映画の再生中にのみ表示されます                                                                         |  |  |
|       |            | <ul> <li>[3D デモ]: 3D クリップをプレビューするときにクリックします</li> </ul>                                                              |  |  |

## 3D の設定について

3Dの再生中に、以下の 3D 構成設定を手動で調整して、立体 3D を見やすく再生できます。

#### 図 注記: 実行できる DVD 設定は再生している DVD または BD の種類によって異なります。

- 画面のリフレッシュ レート:画面のリフレッシュ レートを 96 Hz または 120 Hz に調整できます。
- 3D 画像の調整: 3D が不適切に出力されていると思われる場合は、左目用フレームと右目用フレームを切り替えます。
- 2D/3D 映画の再生: 2D モードと 3D モードを切り替えるときに、映画をそのまま再生し続けるか、または最初から再生しなおすかを選択します。

## リフレッシュ レートの調整

最適な状態で 3D コンテンツを鑑賞するには、リフレッシュ レートを手動で調整する必要が生じることがあります。

- [HP MediaSmart]のコントロール パネルの下部にある[設定]アイコンをクリックします。
   [設定]ウィンドウが開きます。
- 2. [Advanced] (詳細設定) タブをクリックします。
- 3. [Screen Refresh Rate] (画面のリフレッシュ レート) ドロップダウン メニューから、異なる 画面のリフレッシュ レートを選択します。
- 4. [Apply] (適用)をクリックします。

#### 左目用と右目用の画像の切り替え

3D の出力または 3D の深度が不適切と思われる場合は、3D コンテンツを適切に再生するために、左 目用と右目用の画像を切り替える必要が生じることがあります。

左目用と右目用の画像を切り替えるには、以下の操作を行います。

1. [HP MediaSmart]のコントロール パネルの下部にある[設定]アイコンをクリックします。

[設定]ウィンドウが開きます。

- 2. [Advanced] (詳細設定) タブをクリックします。
- **3.** [Swap left and right eye views] (左目用と右目用の画像を切り替える) チェック ボックス にチェックを入れます。
- 4. [Apply] (適用) をクリックします。

## 2D モードと 3D モードの切り替え

お使いのコンピューターは 2D コンテンツと 3D コンテンツの両方をサポートしています。3D 映画 を鑑賞中、いつでも 2D モードに切り替えられます。

3Dから2Dに切り替えるには、以下の操作を行います。

- 1. [HP MediaSmart]のコントロール パネルにある[2D/3D]ボタンをクリックします。ディスプレ イ上の画像が 2D コンテンツとして表示されます。
- **2**. 3D メガネを外します。
- 図 注記: [2D/3D]ボタンをもう一度クリックすると 3D モードに戻りますので、その後、3D メガネをかけなおしてください。

## 2D モードと 3D モードの設定

3D ディスクには、3D のみで再生できるコンテンツが含まれる場合と、2D コンテンツと 3D コンテン ツの両方が含まれる場合があります。鑑賞中の 3D ディスクの種類によっては、ディスクのすべての メニューを表示するために[HP MediaSmart]の DVD 設定を調整する必要があります。

以下の設定があります。

- [Continue movie playback when switching between 2D and 3D modes] (2D モードと 3D モードの切り替え時に映画の再生を続行)(出荷時設定):この設定を選択すると、2D モード と 3D モードを切り替えるときに映画をそのまま再生し続けられます。この設定は、3D BD-Jの 対話型コンテンツのみをサポートしています。2D コンテンツと 3D コンテンツの両方を含む ディスクの場合、この設定にすると、2D のメイン メニューの内容を表示できません。
- [Restart movie playback when switching between 2D and 3D modes] (2D モードと 3D モードの切り替え時に映画を最初から再生): この設定を選択すると、映画の再生が停止され、メイン メニューに戻ります。ディスク上の 2D メイン メニューと 3D メイン メニューの両方の内容を見ることができます。

2D/3D 切り替え設定を変更するには、以下の操作を行います。

1. [HP MediaSmart]のコントロール パネルの下部にある[設定]アイコンをクリックします。

[設定]ウィンドウが開きます。

- 2. [Advanced] (詳細設定) タブをクリックします。
- 3. [Continue movie playback when switching between 2D and 3D modes]または[Restart movie playback when switching between 2D and 3D modes]を選択します。
- 4. [Apply] (適用) をクリックします。

## 3D メガネの取り扱い

## ノーズ パッドの使用

3D メガネには、サイズの異なる3つのノーズ パッドが用意されています。1つは工場出荷時にメガネに取り付けられていて、残りの2つのノーズ パッドはメガネに同梱されています。メガネをかけてみてフィットしない場合は、ノーズ パッドを変えて一番フィットするものを見つけてください。必要に応じて、ノーズ パッドを装着しないでメガネをかけることもできます。

- 図 注記: この 3D メガネは、多くの度付きメガネの上からかけられるようになっています。
  - ▲ ノーズ パッドを取り付けるには、ノーズ パッドをメガネに装着します。ノーズ パッドを取り 外すには、ノーズ パッドをメガネから引き離します。

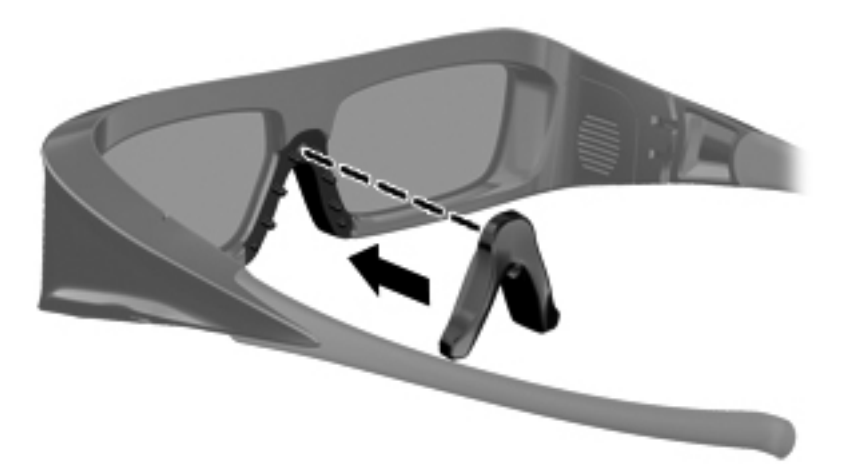

## 電池の交換

3D メガネの電池は、出荷時に電池ホルダーにあらかじめ装着されていて、3D を約 180 時間再生でき ます。電池は1年に1回交換することをおすすめします。メガネは最長で1年間スタンバイ モード にできます。この3Dメガネは簡易なCR2032 リチウム電池を使用しています。この電池は交換しや すく、電池を販売している多くの店舗で取り扱われています。

電池を交換するには、以下の操作を行います。

1. 電池ホルダー カバーを下方向にスライドさせてから(1)、使用済みの電池を取り外します(2)。

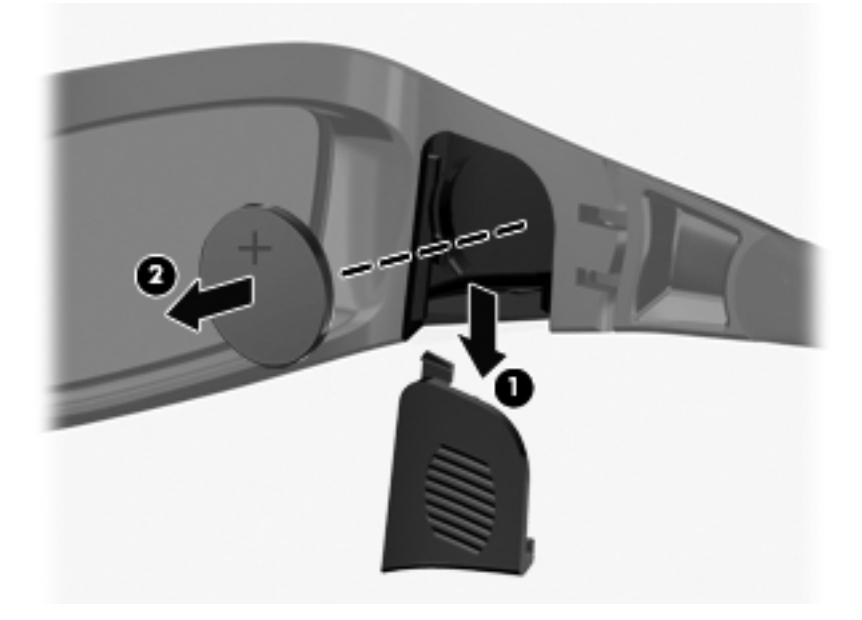

2. プラス(+)側を電池ホルダー カバーの方に向けて新しい電池を挿入し(1)、電池ホルダー カ バーを元の場所に取り付けます(2)。

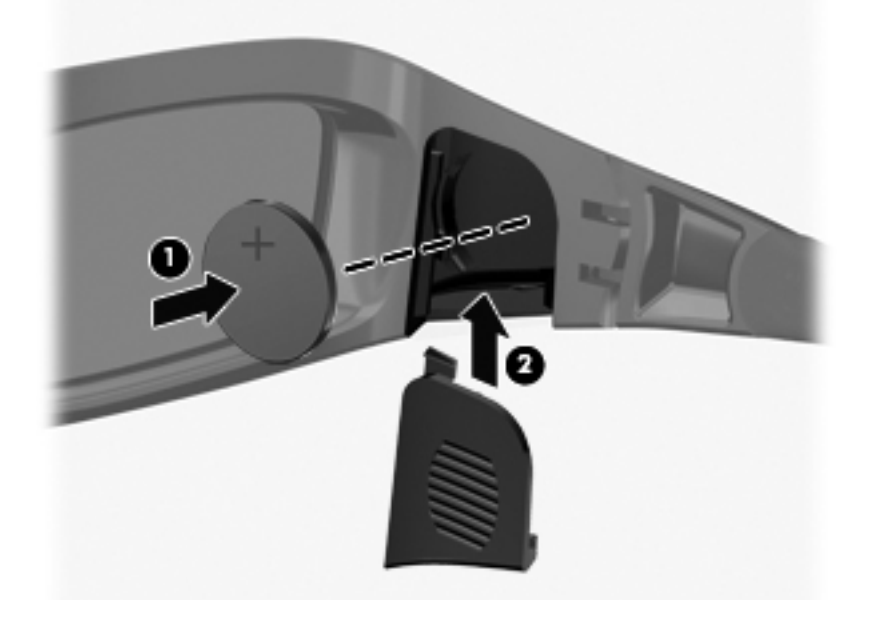

## 3D メガネの清掃

汚れやごみを除去するには、柔らかく湿り気のある、毛羽立たない布で 3D メガネを定期的に清掃し てください。布を軽く湿らせるには、アルコール分が 10%未満の刺激の少ない洗浄剤を使用できま す。

△ **注意**: 3D メガネの損傷を防ぐため、以下の点に注意してください。

紙素材のタオルを使用しないでください。レンズに傷が付く可能性があります。

レンズに洗浄液または洗浄剤を直接吹きかけないでください。

アンモニア ベースの清掃用製品は使用しないでください。

## メガネの取り扱い

3D メガネは耐久性がありますが、物理的な圧力に弱いため、慎重に取り扱ってください。レンズに 指紋が付くことを防ぐため、3D メガネを取り扱うときはフレームを持ってください。3D メガネを使 用しないときには、保護用の袋に保管してください。

△ 注意: レンズにひびが入ることを防ぐため、3Dメガネは決してねじったり、回転させたりしない でください。

## トラブルシューティングおよびよく寄せられる質問

## 3D コンテンツを見ることができません。

3D モードになっているときに 3D コンテンツを見ることができない場合は、3D メガネを使用しない ことをおすすめします。詳しくは、以下の情報および7 ページの 「3D の安全に関する情報」を参照 してください。立体的な 3D 映像を見ることに身体面で不安がある場合は、医師に相談してください。

- 3D コンテンツを 2D モードで鑑賞しようとしていませんか。
- 3Dメガネの電池を交換する必要はありませんか。詳しくは、21 ページの「電池の交換」を参照してください。
- コンピューターのディスプレイの赤外線エミッターがふさがれていませんか。転送が最適に行われるようにするため、赤外線エミッターの周囲には障害物を置かないでください。赤外線エミッターの位置について詳しくは、26 ページの「コンピューターの概要」を参照してください。
- コンピューターのディスプレイからの距離が遠すぎませんか。3D コンテンツを再生するときには、ディスプレイから約1.5 m(5 フィート)以内に座ってください。

② 注記: 表示角度によって、画像を見ることのできるディスプレイからの距離は異なります。

## コンピューターではどの 3D 形式がサポートされていますか。

お使いのコンピューターでは以下の 3D 形式がサポートされています。

- ブルーレイ 3D 映画
- 3D MPEG 4 MVC ファイル

詳しくは、<u>15 ページの 「[HP MediaSmart]の使用」</u>を参照してください。

#### コンピューターは立体的な 3D ゲームをサポートしていますか。

立体的な 3D ゲームを再生するには、ソフトウェアを追加で購入する必要が生じることがあります。 詳しくは、ゲーム ソフトウェアの製造元に問い合わせてください。

## このコンピューターの 3D メガネを映画館で上映される 3D 映画に使用できま すか。

この 3D メガネは、HP ENVY<sup>17</sup> 3D コンピューターおよび内蔵赤外線エミッターで機能するように最適化されています。この 3D メガネでは、他の 3D 環境での最適な動作は保証されていません。

## 度付きメガネの上に 3D メガネをかけられますか。

はい。この 3D メガネは、多くの度付きメガネの上からかけられるようになっています。普段コン ピューターの画面を見るときにメガネをかけている場合は、外さずに、その上から 3D メガネをかけ てください。フィットしない場合は、他の交換用ノーズ パッドを使用して、一番フィットするもの を見つけてください。詳しくは、<u>11 ページの 「HP 3D アクティブ シャッター メガネの使用」</u>を 参照してください。

## 3D メガネを清掃するにはどうしたらよいですか。

軽く湿らせた、柔らかく、毛羽立たない布で 3D メガネを拭いてください。詳しくは、<u>20 ページの</u> 「<u>3D メガネの取り扱い」</u>を参照してください。

## 3D コンテンツを見るには、コンピューターからどのくらいの距離に座ればよい ですか。

内蔵赤外線エミッターの有効距離は、約1.5 m(5フィート)です。

## 3D コンテンツの鑑賞時にちらつきます。

3D メガネのちらつきは、以下のどちらかが原因で発生することがあります。

- 3D シネマ テクノロジーと部屋の照明の動作周波数の差異。この種類のちらつきは、照明を消すか、または立体 3D リフレッシュ レートを変更することで回避できます。
- メガネの電池が切れかかっている。電池を交換してみてください。

#### 窓のそばの明るい日の光の中で 3D メガネを使用できますか。

立体的な 3D 効果は、暗くした部屋の中で最もよく発揮されます。

## 3Dメガネにはどの種類の電池が必要ですか。

この 3D メガネは簡易な CR2032 リチウム電池を使用しています。この電池は交換しやすく、電池を 販売している多くの店舗で取り扱われています。詳しくは、21 ページの 「電池の交換」を参照して ください。
# 3 コンピューターの概要

この章では、以下の項目について説明します。

- <u>表面の各部</u>
- <u>前面の各部</u>
- <u>右側面の各部</u>
- <u>左側面の各部</u>
- <u>ディスプレイの各部</u>
- <u>裏面の各部</u>

# 表面の各部

タッチパッド

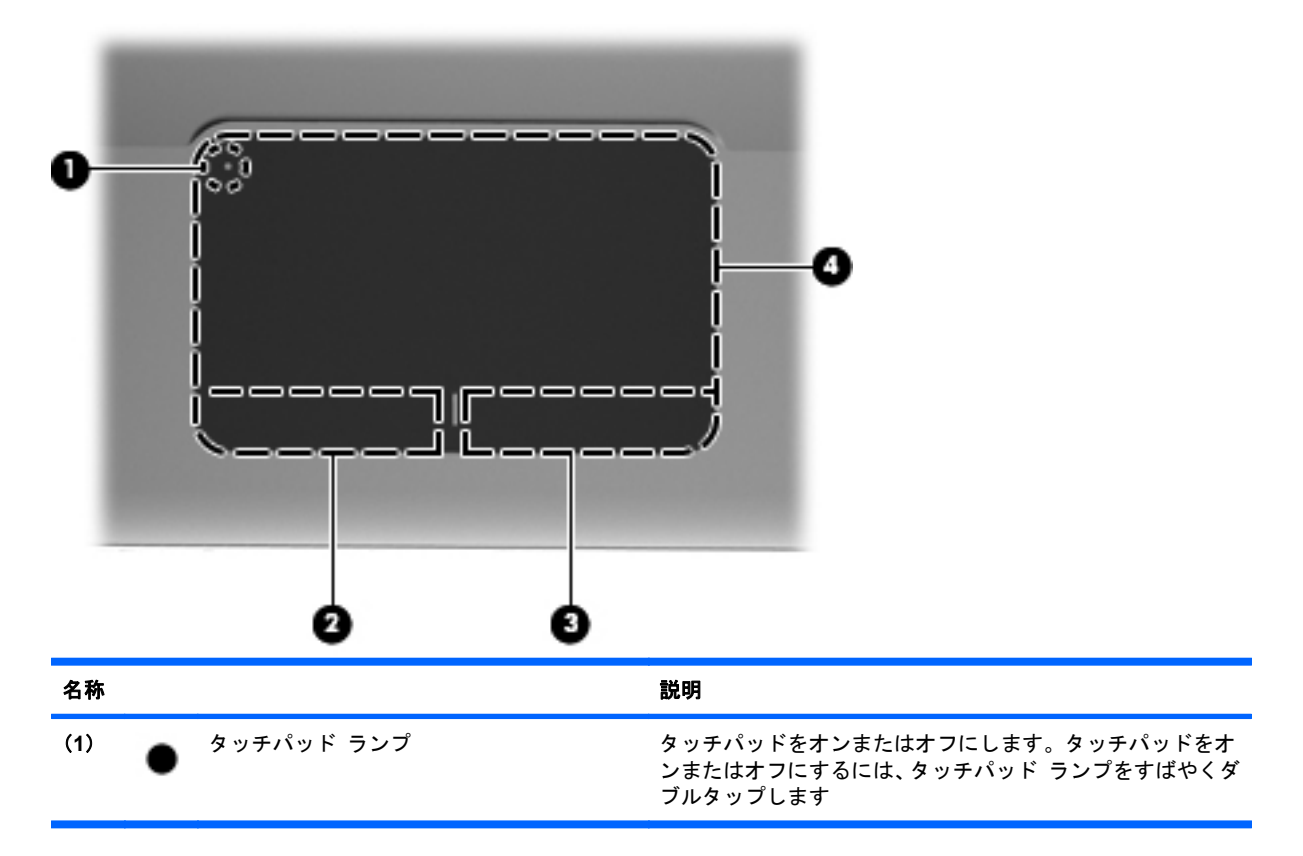

| 名称  |              | 説明                                       |
|-----|--------------|------------------------------------------|
| (2) | 左のタッチパッド ボタン | 外付けマウスの左ボタンと同様に機能します                     |
| (3) | 右のタッチパッド ボタン | 外付けマウスの右ボタンと同様に機能します                     |
| (4) | タッチパッド ゾーン   | ポインターを移動して、画面上の項目を選択したり、アクティ<br>ブにしたりします |

## ランプ

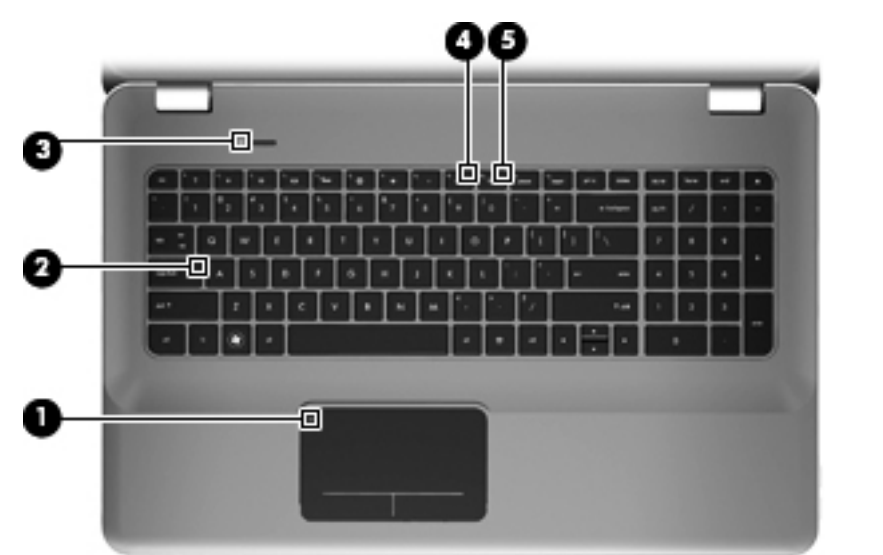

| 名称  |   |               | 説明 | 月                                               |
|-----|---|---------------|----|-------------------------------------------------|
| (1) | • | タッチパッド ランプ    | •  | オレンジ色 : タッチパッドがオフになっています                        |
|     | • |               | •  | 消灯:タッチパッドがオンになっています                             |
| (2) |   | Caps Lock ランプ | •  | 白色:Caps Lock がオンになっています                         |
|     |   |               | •  | 消灯:Caps Lock がオフになっています                         |
| (3) | ወ | 電源ランプ         | •  | 白色に点灯 : コンピューターの電源がオンになっていま<br>す                |
|     |   |               | •  | 白色で点滅 : コンピューターがスリープ状態になってい<br>ます               |
|     |   |               | •  | 消灯 : コンピューターの電源がオフになっているか、ハ<br>イバネーション状態になっています |

| 名称  |       |             | 説明 | 1                                                                |
|-----|-------|-------------|----|------------------------------------------------------------------|
| (4) | 40    | ミュート(消音)ランプ | •  | オレンジ色 : コンピューターのサウンドがオフになって<br>います                               |
|     |       |             | •  | 消灯:コンピューターのサウンドがオンになっています                                        |
| (5) | ((I)) | 無線ランプ       | •  | 白色:無線ローカル エリア ネットワーク(無線 LAN)<br>デバイスなどの内蔵無線デバイスの電源がオンになっ<br>ています |
|     |       |             |    | <mark>注記</mark> : 無線デバイスは、出荷時に有効に設定されてい<br>ます                    |
|     |       |             | •  | オレンジ色 : すべての無線デバイスがオフになっていま<br>す                                 |

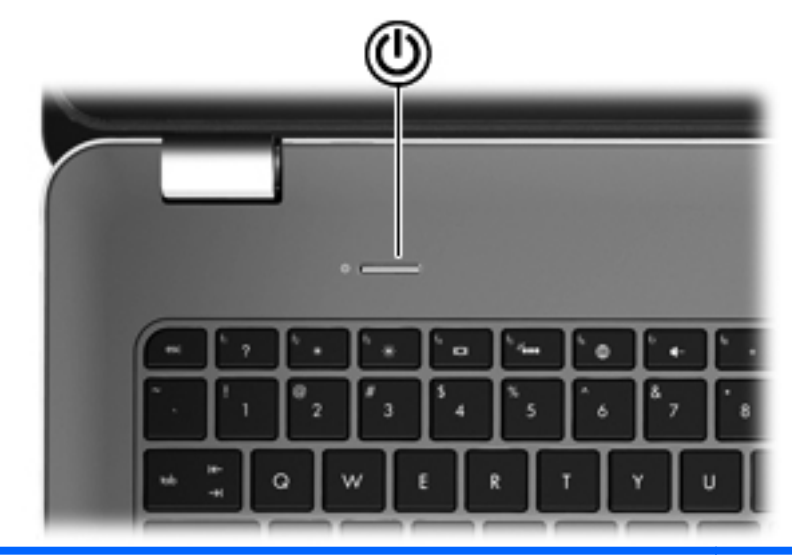

名称

ഗ

| 電源ボタ | ン |
|------|---|
|------|---|

#### 説明

- コンピューターの電源が切れているとき にボタンを押すと、電源が入ります
- コンピューターの電源が入っているとき にボタンを短く押すと、スリープが開始さ れます
- コンピューターがスリープ状態のときに ボタンを短く押すと、スリープが終了しま す
- コンピューターがハイバネーション状態のときにボタンを短く押すと、ハイバネーションが終了します

コンピューターが応答せず、Windows の シャットダウン手順を実行できないときは、電 源ボタンを 5 秒程押したままにすると、コン ピューターの電源が切れます

電源設定について詳しく調べるには、[スター ト]→[コントロール パネル]→[システムとセ キュリティ]→[電源オプション]の順に選択す るか、または『HP ノートブック コンピュー ター リファレンス ガイド』を参照します

| 0   |                     |                                                        |
|-----|---------------------|--------------------------------------------------------|
| 名称  |                     | 説明                                                     |
| (1) | esc +               | fn キーと組み合わせて押すことによって、システム情報を<br>表示します                  |
| (2) | fn +                | b キーまたは esc キーと組み合わせて押すことによって、頻<br>繁に使用するシステムの機能を実行します |
| (3) | Windows ロゴ キー       | Windows の[スタート]メニューを表示します                              |
| (4) | 操作キー                | 頻繁に使用するシステムの機能を実行します                                   |
| (5) | Windows アプリケーション キー | ポインターを置いた項目のショートカット メニューを表示<br>します                     |

外付けテンキーと同じように使用できます。上の図は英語 版のキー配列です。日本語版のキー配列とは若干異なりま

オプティカル ドライブからオプティカル ディスクを取り

すが、内蔵テンキーの位置は同じです

出します

30 第3章 コンピューターの概要

(6)

(7)

内蔵テンキー

オプティカル ドライブのイジェクト キー

+-

# 前面の各部

| 000 |   |            | 8  |                                                                                                    |
|-----|---|------------|----|----------------------------------------------------------------------------------------------------|
| 名称  |   |            | 説明 | Ą                                                                                                    |
| (1) | ወ | 電源ランプ      | •  | 白色に点灯 : コンピューターの電源がオンになっていま<br>す                                                                                                    |
|     |   |            | •  | 白色で点滅 : コンピューターがスリープ状態になってい<br>ます                                                                                                    |
|     |   |            | •  | 消灯:コンピューターの電源がオフになっているか、ハ<br>イバネーション状態になっています                                                                                          |
| (2) | 8 | ドライブ ランプ   | •  | 白色で点滅:ハードドライブにアクセスしています                                                                                                    |
|     |   |            | •  | オレンジ色 : HP プロテクトスマート テクノロジーに<br>よってハードドライブが一時停止しています                                                                                   |
|     |   |            |    | <mark>注記</mark> : HP プロテクトスマート テクノロジー(HP<br>ProtectSmart Hard Drive Protection)について詳しく<br>は、『HP ノートブック コンピューター リファレンス<br>ガイド』を参照してください |
| (3) |   | スピーカー (×2) | サウ |                                                                                                    |

# 右側面の各部

|     | 0 | 0 0                  | 000                                                                                                |
|-----|---|----------------------|----------------------------------------------------------------------------------------------------|
| 名称  |   |                      | 説明                                                                                                 |
| (1) | ÷ | USB コネクタ(×2)         | 別売の USB デバイスを接続します                                                                                 |
| (2) | - | メディア スロット            | 以下のフォーマットのメディア カードに対応しています                                                                         |
|     |   |                      | • メモリースティック                                                                                        |
|     |   |                      | ・ メモリースティック PRO                                                                                    |
|     |   |                      | • マルチメディアカード                                                                                       |
|     |   |                      | ● SD(Secure Digital)メモリーカード                                                                        |
|     |   |                      | • Secure Digital High Capacity メモリーカード                                                             |
|     |   |                      | • xD ピクチャーカード                                                                                      |
| (3) |   | オプティカル ドライブ          | オプティカル ディスクの読み取りおよび書き込みを行いま<br>す                                                                   |
|     |   |                      | <mark>注意</mark> : 8 cm のオプティカル ディスクはオプティカル ド<br>ライブに挿入できません。挿入するとコンピューターが損傷<br>する可能性があります          |
| (4) |   | バッテリ ランプ             | <ul> <li>消灯:お使いのコンピューターはバッテリ電源で動作しています</li> </ul>                                                  |
|     |   |                      | <ul> <li>オレンジ色で点滅:バッテリがロー バッテリ状態と完<br/>全なロー バッテリ状態のどちらかになっているか、ま<br/>たはバッテリ エラーが発生しています</li> </ul> |
|     |   |                      | <ul> <li>オレンジ色に点灯:バッテリが充電中です</li> </ul>                                                            |
|     |   |                      | <ul> <li>白色:コンピューターは外部電源に接続され、バッテリの充電は完了しています</li> </ul>                                           |
| (5) | Ą | 電源コネクタ               | AC アダプターを接続します                                                                                     |
| (6) | ß | セキュリティ ロック ケーブル用スロット | 別売のセキュリティ ロック ケーブルをコンピューターに接<br>続します                                                               |
|     |   |                      | <mark>注記</mark> : セキュリティ ロック ケーブルに抑止効果はありま<br>すが、コンピューターの盗難や誤った取り扱いを完全に防ぐ<br>ものではありません             |

# 左側面の各部

|     |                      | 0 0 0 0 0         | 000                                                                                                    |
|-----|----------------------|-------------------|----------------------------------------------------------------------------------------------------|
| 名称  |                      |                   | 説明                                                                                                    |
| (1) |                      | 通気孔               | コンピューター内部の温度が上がりすぎないように空気を<br>通します                                                                                      |
|     |                      |                   | <mark>注記</mark> : 内部コンポーネントを冷却して過熱を防ぐため、<br>コンピューターのファンは自動的に作動します。通常の操<br>作を行っているときに内部ファンが回転したり停止したり<br>しますが、これは正常な動作です |
| (2) |                      | 外付けモニター コネクタ      | 外付け VGA モニターまたはプロジェクターを接続します                                                                                            |
| (3) |                      | RJ-45(ネットワーク)コネクタ | ネットワーク ケーブルを接続します                                                                                                    |
| (4) | ₽‡                   | Mini DisplayPort  | 高性能なモニターやプロジェクターなどの別売のデジタル<br>ディスプレイ デバイスを接続します                                                                         |
| (5) | HDMI                 | HDMI コネクタ         | HD 対応テレビなどの別売のビデオ デバイスやオーディオ<br>デバイス、または対応するデジタルコンポーネントやオー<br>ディオ コンポーネントを接続します                                         |
| (6) | esata<br>⊷⇔          | eSATA/USB コネクタ    | eSATA 外付けハードドライブなどの高性能な eSATA コン<br>ポーネント、または別売の USB 2.0 デバイスを接続します                                                     |
| (7) | \$ <del>\$</del> ~;- | USB 3.0 コネクタ      | 別売の USB 3.0 デバイスを接続し、拡張された USB 電源<br>のパフォーマンスを提供します                                                                     |
|     |                      |                   | <mark>注記</mark> : また、USB 3.0 コネクタは USB 1.0 および 2.0 の<br>デバイスにも対応しています                                                   |

| 名称  |   |                                          | 説明                                                                                                    |
|-----|---|------------------------------------------|----------------------------------------------------------------------------------------------------|
| (8) | Q | オーディオ出力(ヘッドフォン)コネクタ/<br>オーディオ入力(マイク)コネクタ | 別売の電源付きステレオ スピーカー、ヘッドフォン、イヤ<br>フォン、ヘッドセット、またはテレビ オーディオに接続し<br>たときに、サウンドを出力します。別売のヘッドセット マ<br>イクもここに接続します             |
|     |   |                                          | 警告! 突然大きな音が出て耳を傷めることがないように、音量の調節を行ってからヘッドフォン、イヤフォン、またはヘッドセットを使用してください。安全に関する情報について詳しくは、『規定、安全、および環境に関するご注意』を参照してください |
|     |   |                                          | <mark>注記</mark> : コネクタにデバイスを接続すると、コンピューター<br>本体のスピーカーは無効になります                                                        |
| (9) | G | オーディオ出力(ヘッドフォン)コネクタ                      | 別売の電源付きステレオ スピーカー、ヘッドフォン、イヤ<br>フォン、ヘッドセット、またはテレビ オーディオを接続し<br>たときに、サウンドを出力します                                        |
|     |   |                                          | 警告! 突然大きな音が出て耳を傷めることがないように、音量の調節を行ってからヘッドフォン、イヤフォン、またはヘッドセットを使用してください。安全に関する情報について詳しくは、『規定、安全、および環境に関するご注意』を参照してください |
|     |   |                                          | <mark>注記</mark> : コネクタにデバイスを接続すると、コンピューター<br>本体のスピーカーは無効になります                                                        |

# ディスプレイの各部

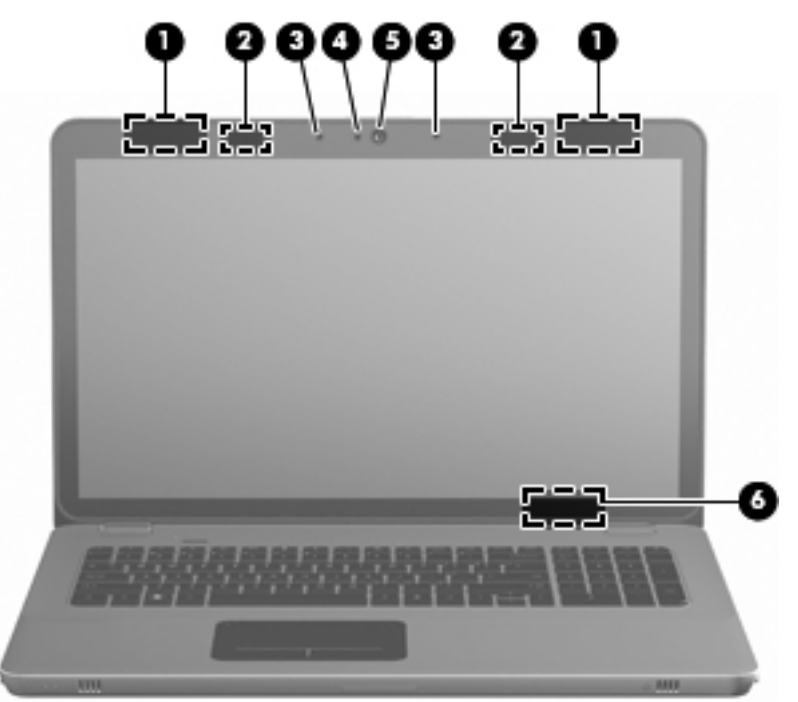

| 名称  |                  | 説明                                                                                                    |
|-----|------------------|----------------------------------------------------------------------------------------------------|
| (1) | 無線 LAN アンテナ(×2)* | 無線ローカル エリア ネットワーク(無線 LAN)で通信する無線<br>信号を送受信します                                                                 |
| (2) | 赤外線エミッター*        | 3D メガネをコンピューターのディスプレイと無線で同期させま<br>す                                                                           |
| (3) | 内蔵マイク(×2)        | サウンドを録音します                                                                                                    |
| (4) | Web カメラ ランプ      | 点灯:Web カメラを使用しています                                                                                            |
| (5) | Webカメラ           | 動画を録画したり、静止画像を撮影したりします                                                                                        |
|     |                  | Web カメラにアクセスするには、 <b>[スタート]→[すべてのプログ</b><br><b>ラム]→[HP]→[HP MediaSmart]→[HP MediaSmart</b><br>Webcam]の順に選択します |
| (6) | 内蔵ディスプレイ スイッチ    | コンピューターの電源が入っている状態でディスプレイを閉じ<br>ると、ディスプレイの電源が切れてスリープが開始します                                                    |
|     |                  | <mark>注記</mark> : 内蔵ディスプレイ スイッチはコンピューターの外側か<br>らは見えません                                                        |

\*アンテナおよび赤外線エミッターはコンピューターの外側からは見えません。転送が最適に行われるようにするため、アン テナおよび赤外線エミッターの周囲には障害物を置かないでください。お住まいの国または地域の無線に関する規定情報に ついては、『規定、安全、および環境に関するご注意』を参照してください。これらの規定情報には、[ヘルプとサポート]か らアクセスできます。

# 裏面の各部

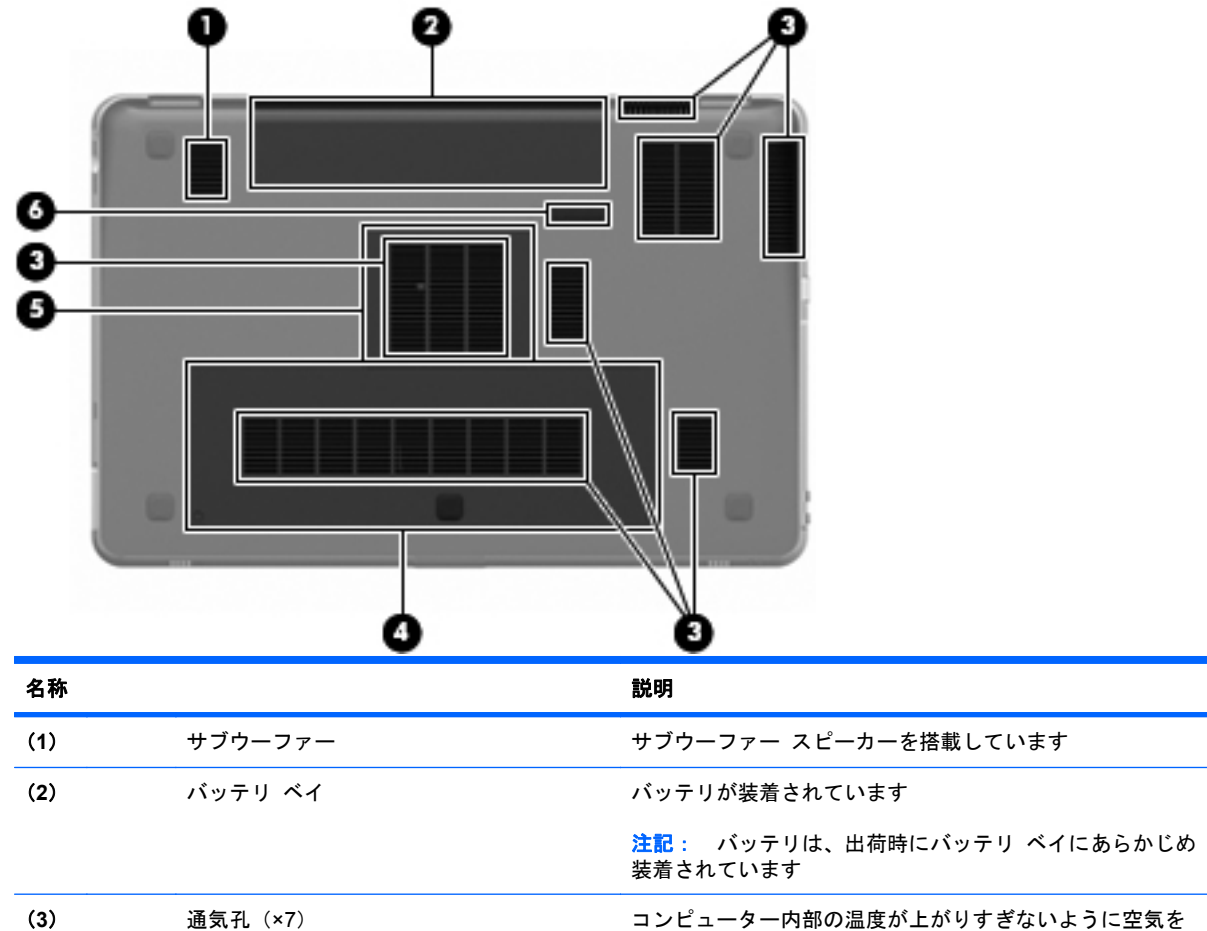

| コン              | ピューター内部の温度が上がりすぎないように空気を  |
|-----------------|---------------------------|
| 通し              | ます                        |
| <mark>注記</mark> | : 内部コンポーネントを冷却して過熱を防ぐため、コ |
| ンピ              | ューターのファンは自動的に作動します。通常の操作  |
| を行              | っているときに内部ファンが回転したり停止したりし  |

|     |   |                    | よりか、これは正吊な動作でり       |
|-----|---|--------------------|----------------------|
| (4) | 8 | ハードドライブ ベイ         | ハードドライブが装着されています     |
| (5) |   | メモリ モジュール コンパートメント | メモリ モジュールが装着されています   |
| (6) |   | バッテリ リリース ラッチ      | バッテリ ベイからバッテリを取り外します |

# 4 ネットワーク

この章では、以下の項目について説明します。

- <u>インターネット サービス プロバイダー (ISP) の使用</u>
- <u>無線ネットワークへの接続</u>
- ② 注記: インターネット用ハードウェアおよびソフトウェア機能は、コンピューターのモデルおよび お使いの場所によって異なる可能性があります。

お使いのコンピューターは、以下の2種類のインターネット アクセスに対応しています。

- 無線:モバイル インターネット接続には、無線接続を使用できます。詳しくは、<u>39 ページの</u> 「既存の無線 LAN への接続」または40 ページの「新しい無線 LAN ネットワークのセットアッ プ」を参照してください。
- 有線:有線ネットワークに接続することで、インターネットにアクセスできます。有線ネット ワークへの接続について詳しくは、『HP ノートブック コンピューター リファレンス ガイド』 を参照してください。

## インターネット サービス プロバイダー (ISP) の使用

インターネットに接続する前に、ISP アカウントを設定する必要があります。インターネット サービ スの申し込みおよびモデムの購入については、利用する ISP に問い合わせてください。ISP では、モ デムのセットアップ、無線コンピューターをモデムに接続するためのネットワーク ケーブルの取り 付け、インターネット サービスのテストなどの作業を支援しています。

② 注記: インターネットにアクセスするためのユーザー ID およびパスワードは、利用する ISP から 提供されます。この情報は、記録して安全な場所に保管しておいてください。

以下の機能で、新しいインターネットのアカウントを作成するか、コンピューターで既存のアカウン トを使用するよう設定できます。

- Internet Services & Offers (一部の地域で利用可能): このユーティリティでは、新しいイン ターネット アカウントのサインアップを実行したり、既存のアカウントを使用できるようにコ ンピューターを設定したりできます。このユーティリティにアクセスするには、[スタート]→ [すべてのプログラム]→[オンライン サービス]→[Get Online](インターネットに接続)の順 に選択します。
- ISP 提供のアイコン(一部の地域で利用可能): これらのアイコンは、Windows デスクトップに 個別に表示されるか、「オンライン サービス」という名前のデスクトップ上のフォルダーに格納 されています。新しいインターネット アカウントをセットアップする、またはコンピューター で既存のアカウントを使用するよう設定するには、アイコンをダブルクリックして、画面の説明 に沿って操作します。
- Windows のインターネットへの接続ウィザード:以下の場合、Windows のインターネットへの 接続ウィザードを使用してインターネットに接続できます。
  - すでに ISP のアカウントを持っている場合
  - インターネット アカウントを持っていないが、ウィザード内の一覧から ISP を選択する場合(ISP の一覧は地域によっては表示されない場合があります)
  - 一覧にない ISP を選択し、その ISP から特定の IP アドレス、POP3、SMTP 設定などの情報が提供された場合

Windows のインターネットへの接続ウィザードおよびこのウィザードの使用手順を表示するに は、[スタート]→[ヘルプとサポート]の順に選択してから、[検索]ボックスに「インターネット への接続ウィザード」と入力します。

② 注記: ウィザード内で Windows ファイアウォールの有効/無効を選択する画面が表示された場合は、ファイアウォールを有効にします。

## 無線ネットワークへの接続

無線技術では、有線のケーブルの代わりに電波を介してデータを転送します。お買い上げいただいた コンピューターには、以下の無線デバイスが1つ以上内蔵されている場合があります。

- 無線ローカル エリア ネットワーク(無線 LAN)デバイス
- HP モバイル ブロードバンド モジュール、無線ワイド エリア ネットワーク (無線 WAN) デバイス
- Bluetooth®デバイス

無線技術および無線ネットワークへの接続について詳しくは、『HP ノートブック コンピューター リファレンス ガイド』および[ヘルプとサポート]の情報および Web サイトへのリンクを参照してください。

### 既存の無線 LAN への接続

- 1. コンピューターの電源を入れます。
- 2. 無線 LAN デバイスがオンになっていることを確認します。
- 3. タスクバーの右端の通知領域にあるネットワーク アイコンをクリックします。
- 4. 接続先となるネットワークを選択します。
- 5. [接続]をクリックします。
- 6. 必要に応じて、セキュリティ キーを入力します。

#### 新しい無線 LAN ネットワークのセットアップ

以下の機器が必要です。

- ブロードバンド モデム (DSL またはケーブル)(1) およびインターネット サービス プロバイ ダー (ISP) が提供する高速インターネット サービス
- 無線ルーター(別売)(2)
- お使いの新しい無線コンピューター(3)
- ② 注記: モデムは内蔵ルーターに含まれている場合があります。ISP に問い合わせてモデムの種類を 確認してください。

下の図は、インターネットに接続している無線 LAN ネットワークのインストール例を示しています。 お使いのネットワークを拡張する場合、インターネットのアクセス用に新しい無線または有線のコン ピューターをネットワークに追加できます。

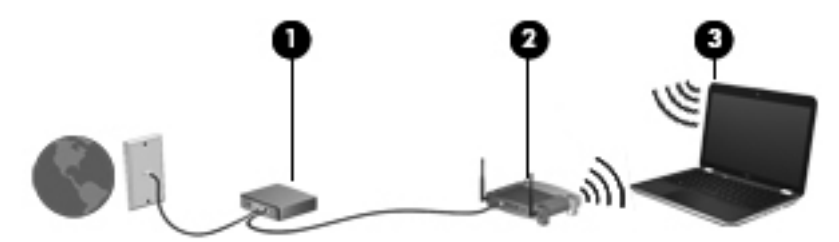

#### 無線ルーターの設定

無線 LAN のセットアップについて詳しくは、ルーターの製造元または ISP から提供されている情報 を参照してください。

Windows オペレーティング システムでは、新しい無線ネットワークのセットアップに役立つツール も用意されています。Windows のツールを使用してネットワークを設定するには、[スタート]→[コ ントロール パネル]→[ネットワークとインターネット]→[ネットワークと共有センター]→[新しい 接続またはネットワークのセットアップ]→[新しいネットワークのセットアップ]の順に選択しま す。次に、画面の説明に沿って操作します。

② 注記: 最初にルーターに付属しているネットワークケーブルを使用して、新しい無線コンピューターをルーターに接続することをおすすめします。コンピューターが正常にインターネットに接続できたら、ケーブルを外し、無線ネットワークを介してインターネットにアクセスできます。

#### 無線 LAN の保護

無線 LAN をセットアップする場合や、既存の無線 LAN にアクセスする場合は、常にセキュリティ機能を有効にして、不正アクセスからネットワークを保護してください。

無線 LAN の保護について詳しくは、『HP ノートブック コンピューター リファレンス ガイド』を参照してください。

# 5 キーボードおよびポインティング デバイ ス

この章では、以下の項目について説明します。

- <u>キーボードの使用</u>
- <u>ポインティング デバイスの使用</u>

# キーボードの使用

操作キーの使用

操作キーとは、キーボード上部にある特定のキーに割り当てられ、カスタマイズされた動作を行う キーのことです。

操作キーを使用するには、そのキーを押したままにして、キーに割り当てられている操作を有効にし ます。

② 注記: 使用中のプログラムによっては、fn およびどれかの操作キーを一緒に押すと、そのアプリケーション内で専用のショートカットメニューが表示されます。

注記: 操作キーは、セットアップ ユーティリティ(BIOS)で無効にできます。また、fn およびど れかの操作キーを一緒に押すと、キーに割り当てられている操作を再び有効にできます。

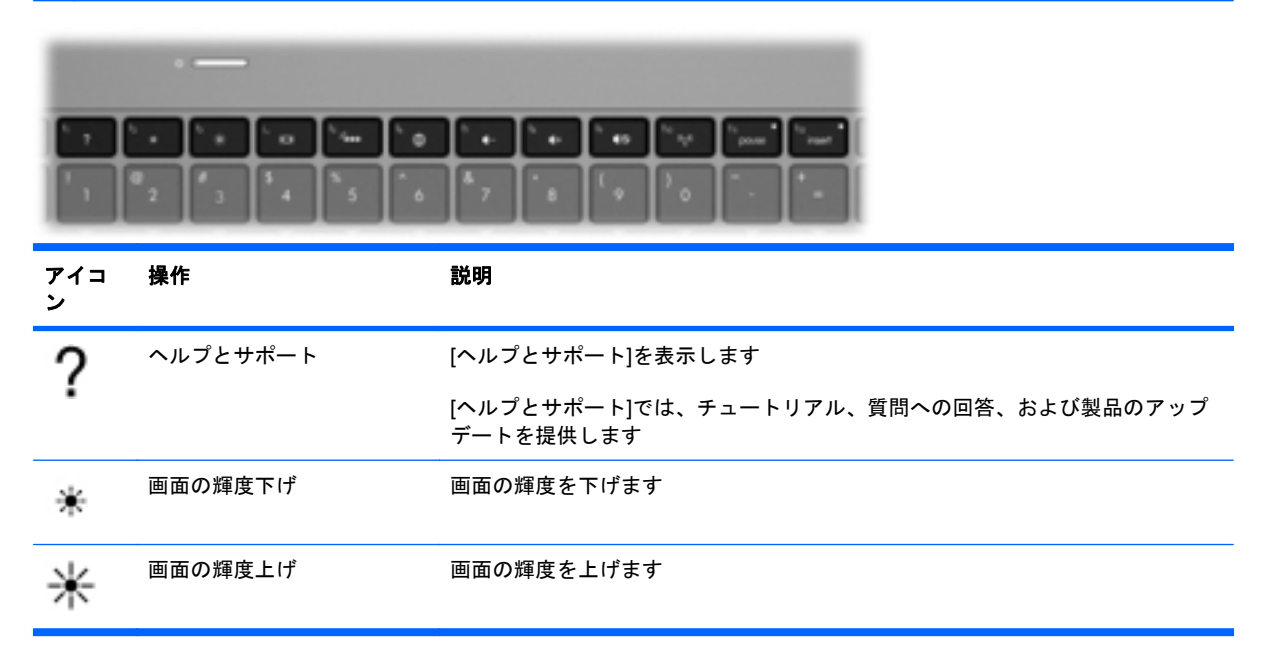

| アイコ<br>ン   | 操作           | 説明                                                                                                    |
|------------|--------------|----------------------------------------------------------------------------------------------------|
|            | 表示画面切り替え     | システムに接続されているディスプレイ デバイス間で画面を切り替える、表示画<br>面切り替えキーです。たとえば、コンピューターに外付けモニターを接続してい<br>る場合、このキーを使用すると、コンピューター本体のディスプレイ、外付けモ<br>ニターのディスプレイ、コンピューター本体と外付けモニターの両方のディスプ<br>レイのどれかに表示画面が切り替わります |
|            |              | ほとんどの外付けモニターは、外付け VGA ビデオ方式を使用してコンピューター<br>からビデオ情報を受け取ります。表示画面切り替えキーで、コンピューターから<br>ビデオ情報を受信している他のデバイスとの間でも表示画面を切り替えることが<br>できます                                                      |
|            |              | また、このコンピューターでは複数の表示出力をサポートしています。表示画面<br>切り替えキーを押すと、以下の 4 つの異なるビデオ出力からモードを選択できま<br>す                                                                                                  |
|            |              | <ul> <li>コンピューターのみのモード</li> </ul>                                                                                                    |
|            |              | ● 複製モード                                                                                                    |
|            |              | • 拡張モード                                                                                                    |
|            |              | <ul> <li>プロジェクターのみのモード</li> </ul>                                                                                                    |
| ×          | キーボードのバックライト | キーボードのバックライトをオンまたはオフにします                                                                                                    |
|            |              | <mark>注記</mark> : 出荷時設定では、キーボードのバックライトはオンになっています。 バッ<br>テリ電源の使用可能時間を延ばすには、 キーボードのバックライトをオフにしま<br>す                                                                                   |
| æ          | Web          | Web ブラウザーを開きます                                                                                                    |
| <b>A</b>   |              | <mark>注記</mark> : インターネットまたはネットワーク サービスを設定するまで、このキー<br>を押すとインターネット接続ウィザードが開きます                                                                                                    |
| ┫-         | 音量下げ         | スピーカーの音量を下げます                                                                                                    |
| <b>4</b> + | 音量上げ         | スピーカーの音量を上げます                                                                                                    |
| 40         | ミュート(消音)     | スピーカーの音を消したり元に戻したりします                                                                                                    |
| ((†))      | 無線機能         | 無線機能をオンまたはオフにします                                                                                                    |
| .1.        |              | <mark>注記</mark> : このキーでは無線接続は確立されません。無線接続を確立するには、無<br>線ネットワークがセットアップされている必要があります                                                                                                    |
| prt sc     | プリント スクリーン   | コンピューター画面のスナップショットまたは画像が取り込まれてクリップボー<br>ドにコピーされます                                                                                                    |

### ホットキーの使用

ホットキーは、fn キー(1) と、esc キー(2) または b キーの(3)の組み合わせです。 ホットキーを使用するには、以下の操作を行います。

▲ fn キーを短く押し、次にホットキーの組み合わせの2番目のキーを短く押します。

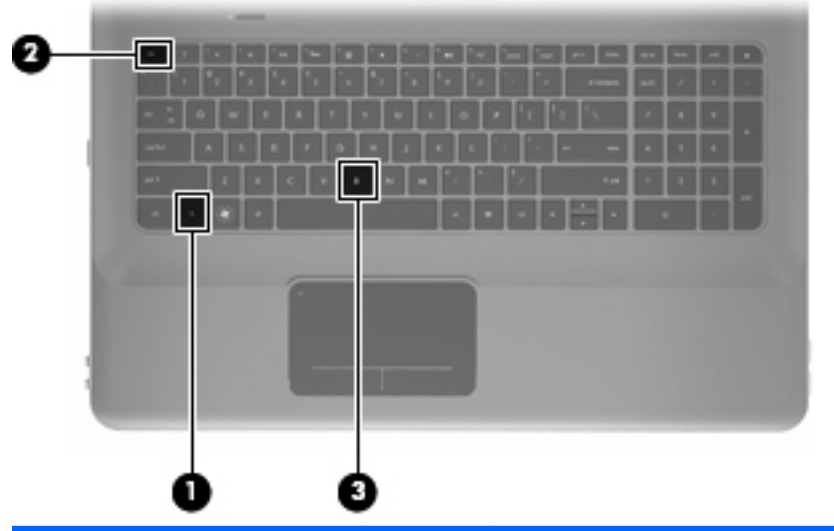

| 機能        | ホット<br>キー | 説明                                                                                                    |
|-----------|-----------|----------------------------------------------------------------------------------------------------|
| システム情報の表示 | fn + esc  | システムのハードウェア コンポーネントやシステム BIOS のバージョン<br>番号に関する情報が表示されます                                                                                                    |
| 低音設定の調整   | fn + b    | [HP Beats Audio]の低音設定を上げたり、下げたりします                                                                                                    |
|           |           | [HP Beats Audio]とは、クリアなサウンドを維持しながら制御された低音<br>を提供する拡張オーディオプロファイルです。[HP Beats Audio]は、初期<br>設定で有効に設定されています                                                                                                    |
|           |           | 低音設定の表示と調整は Windows オペレーティング システムでも行う<br>ことができます。低音のプロパティを表示して調整するには、 <b>[スタート]</b><br>→ <b>[コントロール パネル]→[ハードウェアとサウンド]→[HP Beats</b><br>Audio Control Panel](HP Beats Audio コントロール パネル)→<br>[Equalization](イコライゼーション)の順に選択します |

## テンキーの使用

### 内蔵テンキーの使用

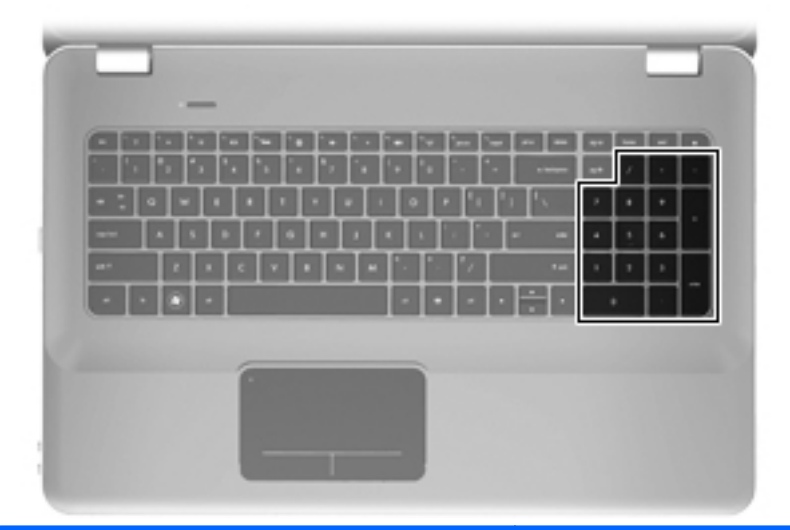

| 名称     | 説明                                                                            |
|--------|-------------------------------------------------------------------------------|
| 内蔵テンキー | 外付けテンキーと同じように使用できます。上の図は英語版のキー配<br>列です。日本語版のキー配列とは若干異なりますが、内蔵テンキーの<br>位置は同じです |
|        | 注記: このコンピューターには num lk キーがありません                                               |

## ポインティング デバイスの使用

② 注記: お使いのコンピューターに付属しているポインティング デバイス以外に、外付け USB マウス(別売)をコンピューターの USB コネクタのどれかに接続して使用できます。

#### ポインティング デバイス機能のカスタマイズ

ボタンの構成、クリック速度、ポインター オプションのような、ポインティング デバイスの設定を カスタマイズするには、Windowsの[マウスのプロパティ]を使用します。

マウスのプロパティにアクセスするには、[スタート]→[デバイスとプリンター]の順に選択します。 次に、お使いのコンピューターを表すデバイスを右クリックして、[マウス設定]を選択します。

#### タッチパッドの使用

ポインターを移動するには、タッチパッド上でポインターを移動したい方向に1本の指をスライドさ せます。左のタッチパッド ボタンと右のタッチパッド ボタンは、外付けマウスの左右のボタンと同 様に使用します。

#### タッチパッドのオフ/オンの切り替え

タッチパッド ゾーンのオフとオンを切り替えるには、タッチパッド ランプをすばやくダブルタップ します。

図 注記: タッチパッド ランプがオレンジ色のときは、タッチパッドがオフになっています。

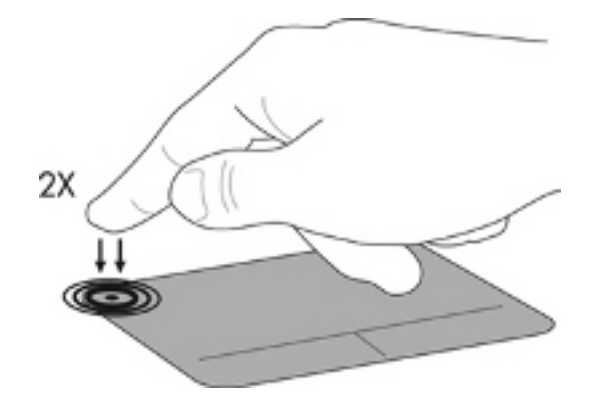

移動

ポインターを移動するには、タッチパッド上でポインターを移動したい方向に1本の指をスライドさ せます。

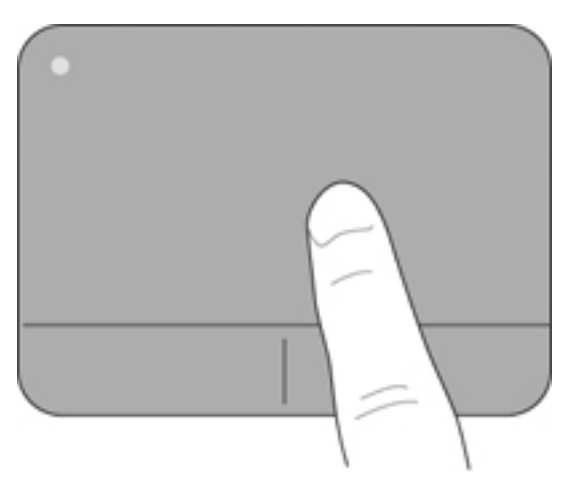

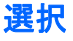

左のタッチパッド ボタンと右のタッチパッド ボタンは、外付けマウスの左右のボタンと同様に使用 します。

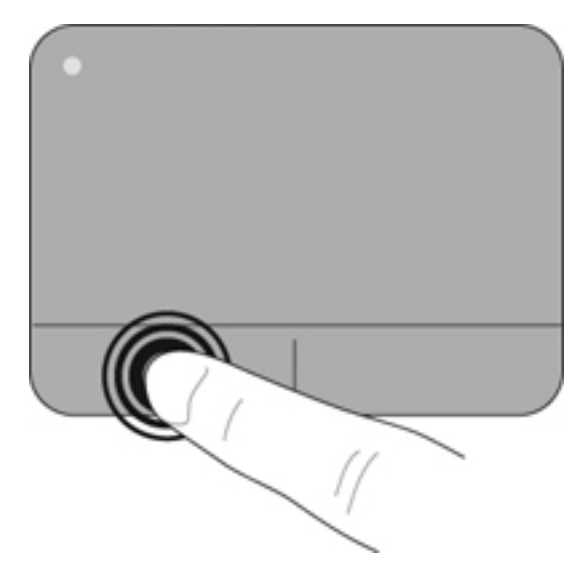

#### タッチパッド ジェスチャの使用

タッチパッドでは、さまざまな種類のジェスチャがサポートされています。タッチパッド ジェス チャを使用するには、2本の指を同時にタッチパッド上に置きます。

ジェスチャをオンまたはオフにするには、以下の操作を行います。

- タスクバーの右端の通知領域にある[Synaptics](シナプティクス)アイコン クしてから、[Device Settings](デバイスの設定)タブをクリックします。
- 2. デバイスを選択し、[Settings] (設定)をクリックします。
- 3. オンまたはオフにするジェスチャを選択します。
- **4.** [Apply] (適用) → [OK]の順にクリックします。
- 注記: このコンピューターでは、他のタッチパッド機能もサポートされています。これらの機能を 表示してオンにするには、タスクバーの右端の通知領域にある[Synaptics]アイコンをダブルクリッ クしてから、[Device Settings]タブをクリックします。デバイスを選択し、[Settings]をクリック します。

#### スクロール

スクロールは、ページや画像を上下左右に移動するときに便利です。スクロールを行うには、2本の 指を互いに少し離した状態でタッチパッド上に置いて、それらの指をタッチパッド上で上下左右に動 かします。

② 注記: スクロールの速度は、指を動かす速度で調整します。

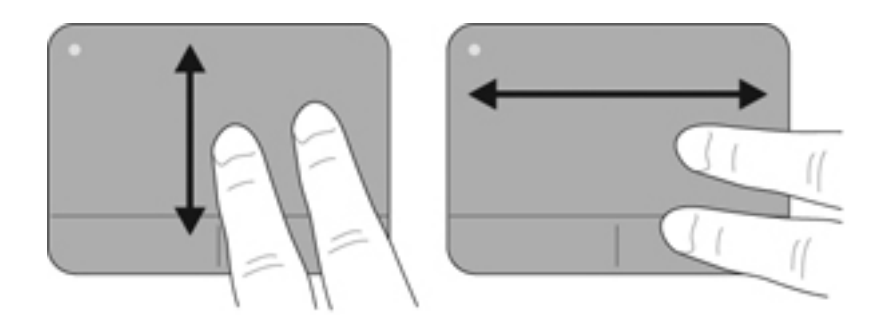

#### ピンチ/ズーム

ピンチを使用すると、画像やテキストをズームインまたはズームアウトできます。

- タッチパッド上で2本の指を一緒の状態にして置き、その2本の指の間隔を拡げるとズームインできます。
- タッチパッド上で2本の指を互いに離した状態にして置き、その2本の指の間隔を狭めるとズームアウトできます。

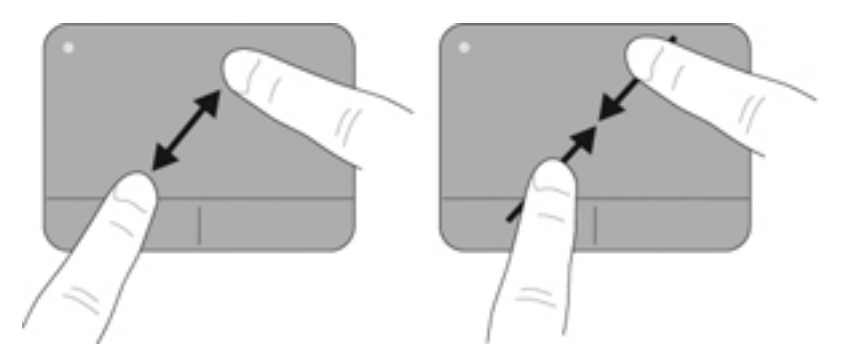

# 6 メンテナンス

この章では、以下の項目について説明します。

- <u>バッテリの着脱</u>
- <u>ハードドライブの交換またはアップグレード</u>
- <u>メモリ モジュールの追加または交換</u>
- <u>コンピューターの手入れ</u>
- <u>プログラムおよびドライバーの更新</u>

## バッテリの着脱

② 注記: バッテリは、出荷時にバッテリ ベイにあらかじめ装着されています。

注記: バッテリの使用方法について詳しくは、『HP ノートブック コンピューター リファレンス ガ イド』を参照してください。

バッテリの取り外し

- △ **注意**: コンピューターの電源としてバッテリのみを使用しているときにそのバッテリを取り外す と、情報が失われる可能性があります。バッテリを取り外す場合は、情報の損失を防ぐため、あらか じめハイバネーションを開始するか Windows の通常の手順でシャットダウンしておいてください。
  - 1. バッテリ リリース ラッチをスライドさせて(1) バッテリの固定を解除します。

2. バッテリを回転させるようにして引き上げて(2)、コンピューターから取り外します(3)。

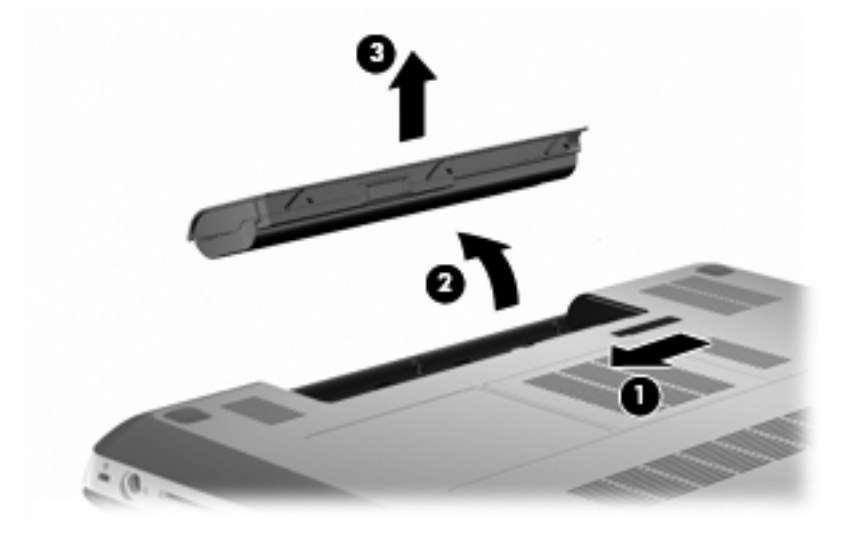

### バッテリの装着

バッテリのタブをバッテリ ベイの外側の縁のくぼみに合わせてから(1)、バッテリを回転させるようにしてバッテリ ベイに挿入し、しっかりと収まるまで押し込みます(2)。

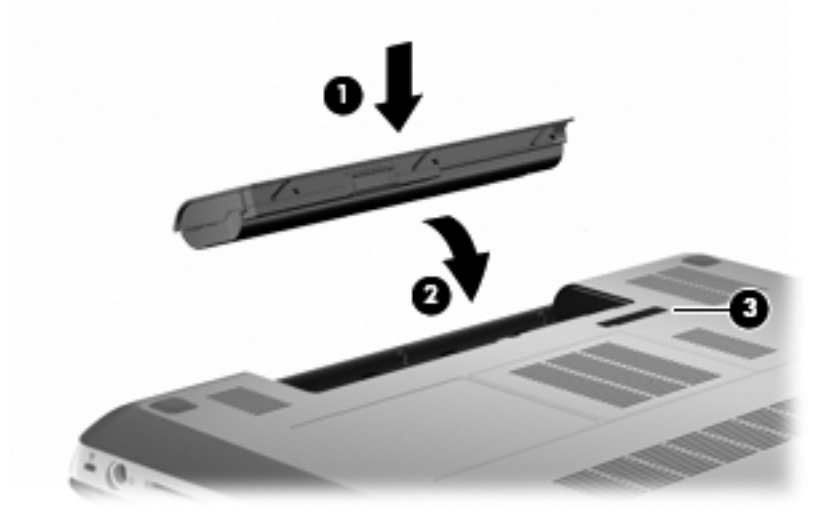

バッテリ リリース ラッチ (3) でバッテリが自動的に固定されます。

## ハードドライブの交換またはアップグレード

△ 注意: 情報の損失やシステムの応答停止を防ぐため、以下の点に注意してください。

ハードドライブ ベイからハードドライブを取り外す前に、コンピューターをシャットダウンしてく ださい。コンピューターの電源が入っているときや、スリープまたはハイバネーション状態のときに は、ハードドライブを取り外さないでください。

コンピューターの電源が切れているかハイバネーション状態なのかわからない場合は、まず電源ボタンを押してコンピューターの電源を入れます。次にオペレーティングシステムの通常の手順でシャットダウンします。

② 注記: コンピューターのモデルによっては、最大で2つのドライブをサポートしています。コン ピューターに取り付けられているドライブを表示するには、[スタート]→[コンピューター]の順に選 択します。

### ハードドライブの取り外し

- 1. 作業中のデータを保存してコンピューターをシャットダウンします。
- 2. コンピューターに接続されているすべての外付けデバイスを取り外します。
- 3. 電源コードを電源コンセントから取り外し、バッテリを取り外します。
- 4. ハードドライブ カバーの2つのネジ(1)を緩めます。
- 5. ハードドライブ カバーを取り外します (2)。

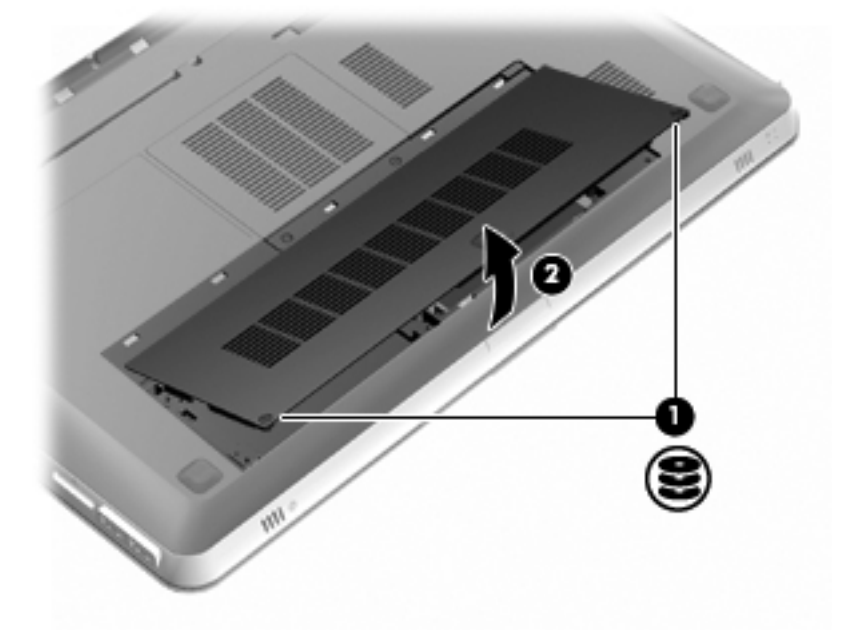

6. ハードドライブ ケーブル (1) をコンピューターから外し、ハードドライブをハードドライブ ベイから取り外します (2)。

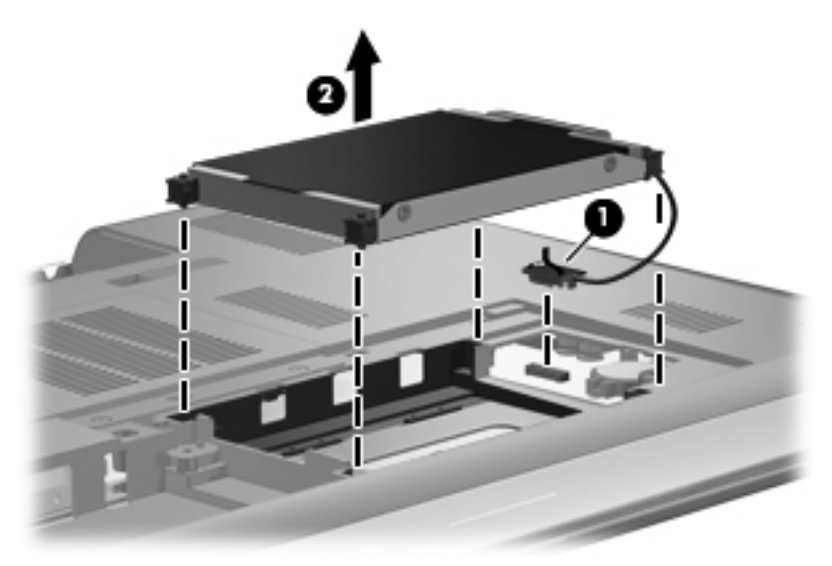

7. ハードドライブ ケーブルをハードドライブから外します。

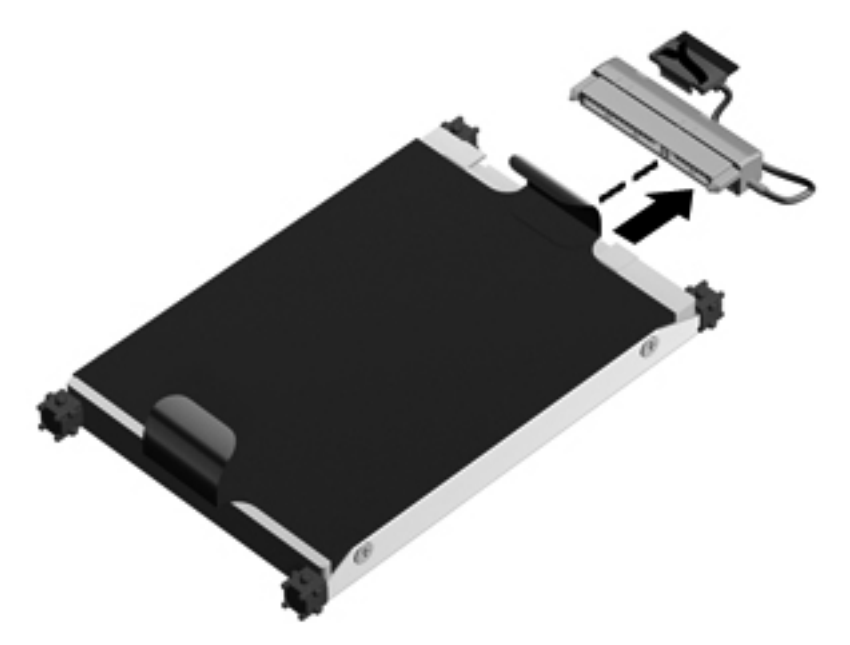

### ハードドライブの取り付け

1. ハードドライブ ケーブルをハードドライブに接続します。

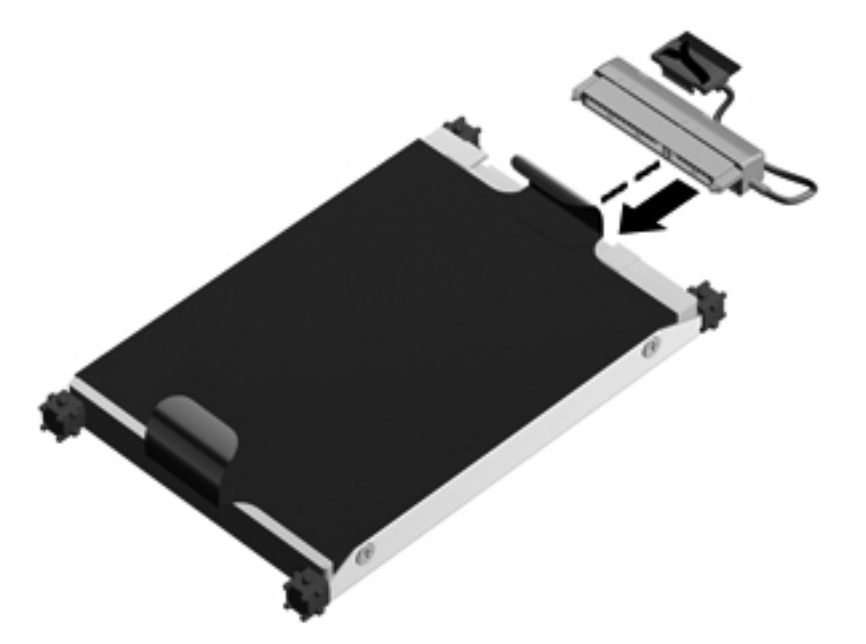

 ハードドライブをハードドライブ ベイに挿入し(1)、ハードドライブ ケーブル(2)をコン ピューターに接続します。

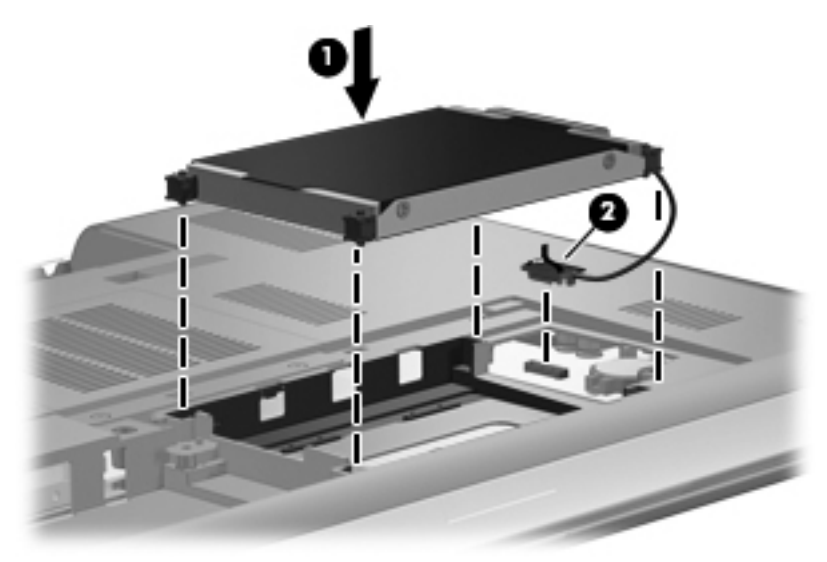

- 3. ハードドライブ カバーのタブを、コンピューターのくぼみに合わせます(1)。
- 4. カバーを取り付けなおします(2)。

5. ハードドライブ カバーのネジ(3)を締めます。

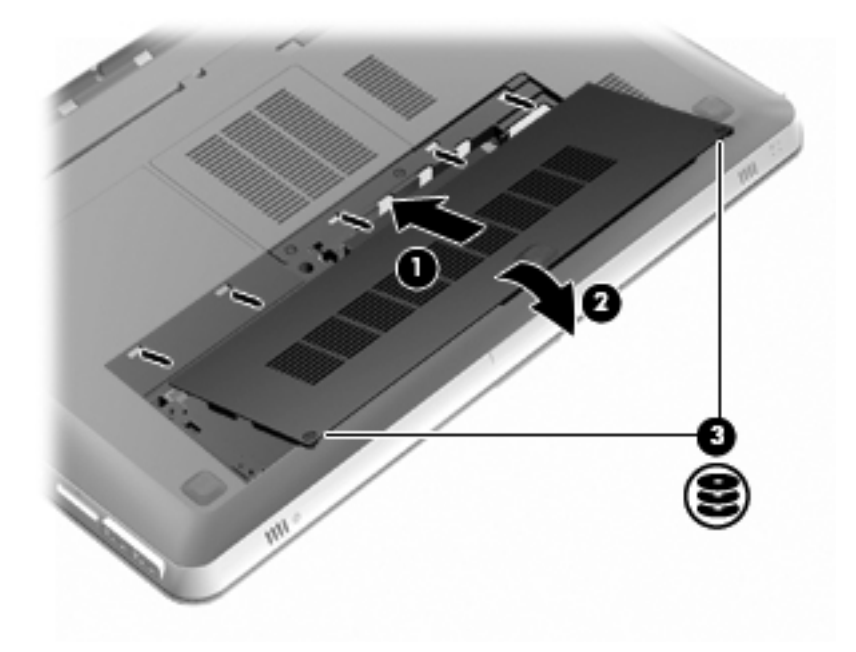

- 6. バッテリを取り付けなおします。
- 7. 外部電源および外付けデバイスを取り付けなおします。
- 8. コンピューターの電源を入れます。

## メモリ モジュールの追加または交換

お使いのコンピューターには、2 つのメモリ モジュール スロットが装備されています。メモリ モ ジュール スロットは、コンピューター裏面のハードドライブ カバーの下に装備されています。コン ピューターのメモリ容量を増やすには、メモリ モジュールを追加するか、またはメモリ モジュール スロットのどれかに装着されている既存のメモリ モジュールを交換します。

- △ **警告!** 感電や装置の損傷を防ぐため、電源コードとすべてのバッテリを取り外してからメモリ モ ジュールを取り付けてください。
- △ **注意**: 静電気(ESD)によって電子部品が損傷することがあります。作業を始める前にアースされ た金属面に触るなどして、身体にたまった静電気を放電してください。
- ② 注記: 2つめのメモリ モジュールを追加してデュアル チャネル構成を使用する場合は、2つのメモリ モジュールを必ず同じ容量にしてください。

メモリ モジュールを追加または交換するには、以下の操作を行います。

△ 注意: 情報の損失やシステムの応答停止を防ぐため、以下の点に注意してください。

コンピューターからメモリ モジュールを取り外す前に、コンピューターをシャットダウンしてくだ さい。コンピューターの電源が入っているときや、スリープまたはハイバネーション状態のときに は、メモリ モジュールを取り外さないでください。

コンピューターの電源が切れているかハイバネーション状態なのかわからない場合は、まず電源ボタンを押してコンピューターの電源を入れます。次にオペレーティングシステムの通常の手順でシャットダウンします。

- 1. 作業中のデータを保存してコンピューターをシャットダウンします。
- 2. コンピューターに接続されているすべての外付けデバイスを取り外します。
- 3. 電源コードを電源コンセントから取り外し、バッテリを取り外します。
- 4. 以下の要領で、ハードドライブ カバーを取り外します。
  - a. ハードドライブ カバーの2つのネジ(1)を緩めます。
  - b. ハードドライブ カバーを取り外します (2)。

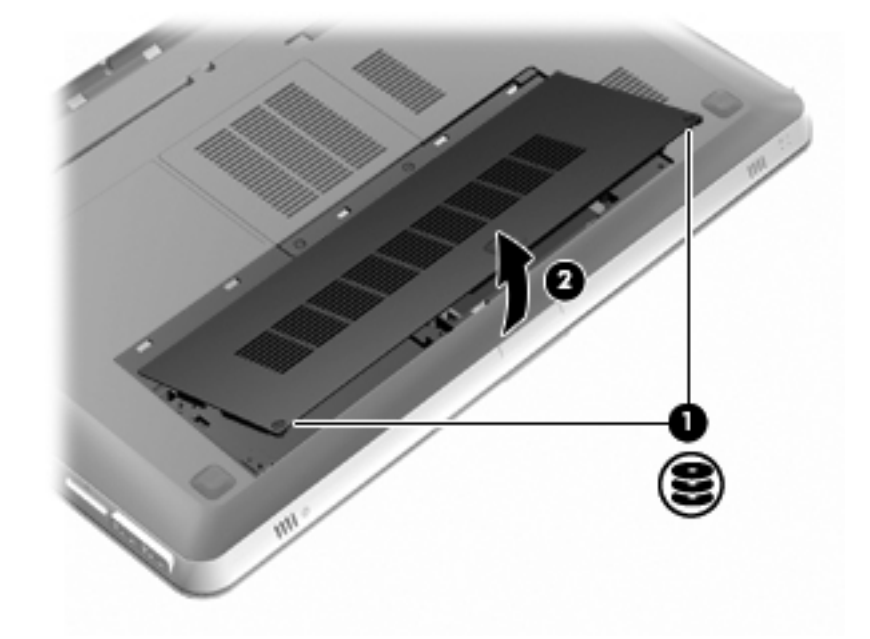

以下の要領で、メモリ モジュール コンパートメント カバーを取り外します。
 a. メモリ モジュール コンパートメントの2つのネジ(1)を緩めます。

b. メモリ モジュール コンパートメント カバーを取り外します (2)。

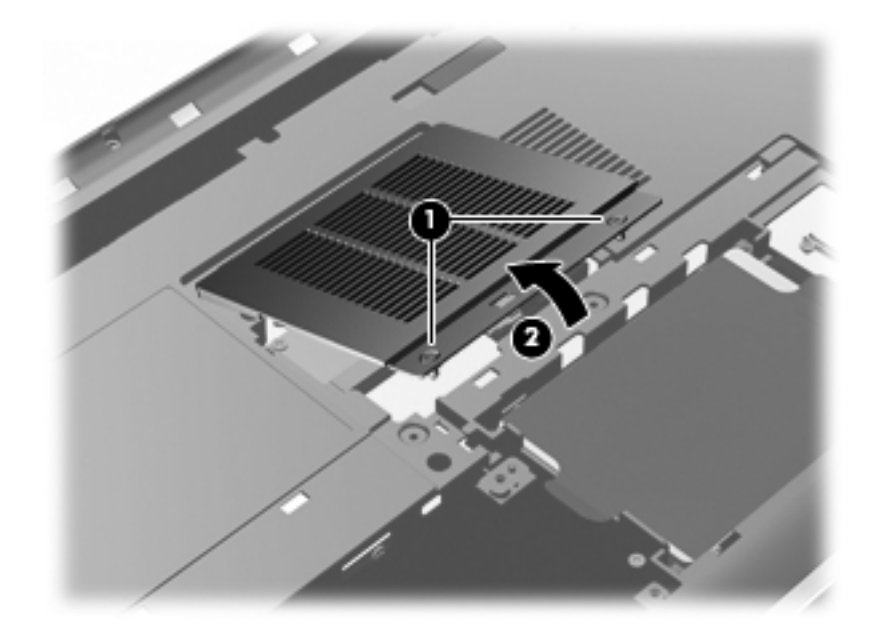

- 6. メモリ モジュールを交換する場合は、以下の要領で装着されているメモリ モジュールを取り外 します。
  - a. メモリ モジュールの両側にある留め具を左右に引っ張ります(1)。

メモリ モジュールが少し上に出てきます。

- b. メモリ モジュールの左右の端の部分を持って、そのままゆっくりと斜め上に引き抜いて
   (2)取り外します。
  - △ 注意: メモリ モジュールの損傷を防ぐため、メモリ モジュールを扱うときは必ず左右の 端を持ってください。メモリ モジュールの端子部分には触らないでください。取り外した メモリ モジュールは、静電気の影響を受けない容器に保管しておきます。

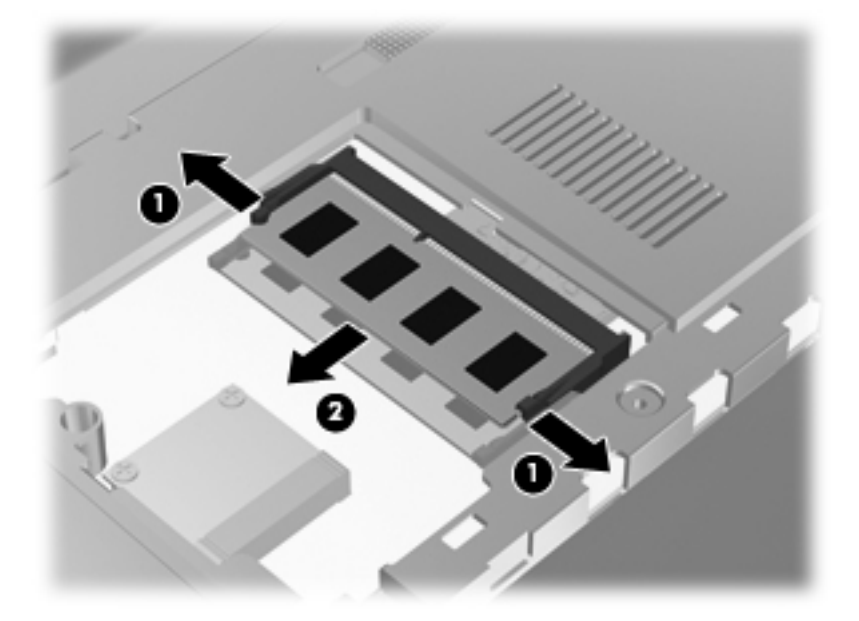

- 7. 以下の要領で、メモリ モジュールを取り付けます。
  - △ 注意: メモリ モジュールの損傷を防ぐため、メモリ モジュールを扱うときは必ず左右の端を 持ってください。メモリ モジュールの端子部分に触ったり、メモリ モジュールを折り曲げたり しないように注意してください。
    - a. メモリ モジュールの切り込みとメモリ モジュール スロット(1)を合わせます。
    - b. しっかりと固定されるまでメモリ モジュールを 45°の角度でスロットに押し込み、所定の 位置に収まるまでメモリ モジュールを押し下げます (2)。
    - c. カチッと音がして留め具がメモリ モジュールを固定するまで、メモリ モジュールの左右の 端をゆっくりと押し下げます (3)。

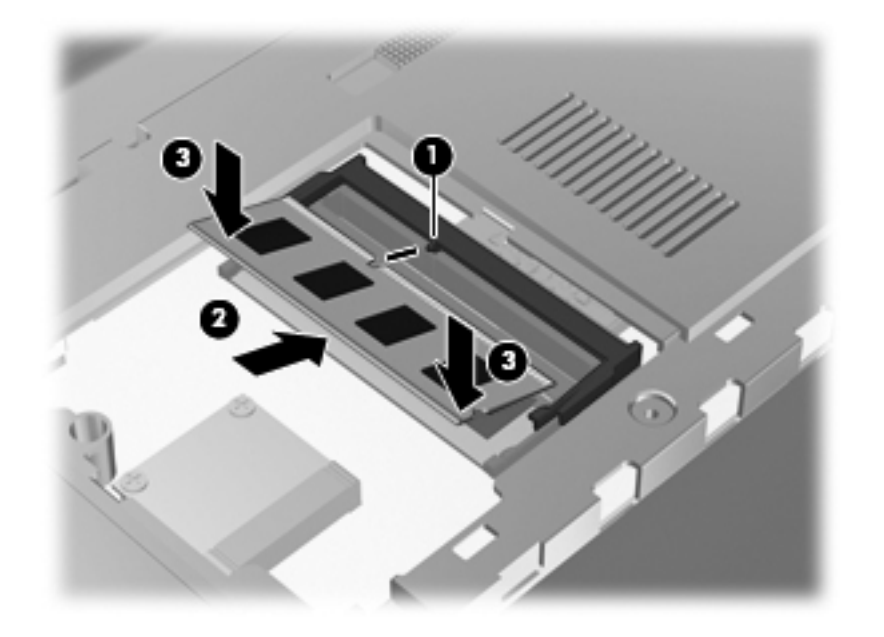

- 8. 以下の要領で、メモリ モジュール コンパートメント カバーを取り付けなおします。
  - a. メモリ モジュール コンパートメント カバーのタブを、コンピューターのくぼみに合わせ ます (1)。
  - b. カバーを取り付けなおします (2)。

c. メモリ モジュール コンパートメントの2つのネジ(3)を締めます。

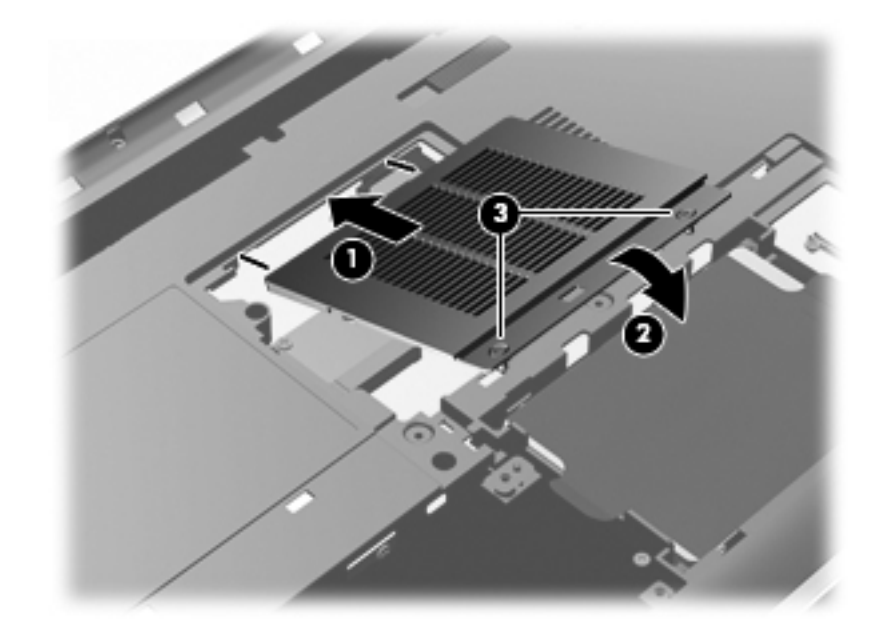

- 9. 以下の要領で、ハードドライブ カバーを取り付けます。
  - a. ハードドライブ カバーのタブを、コンピューターのくぼみに合わせます(1)。
  - b. カバーを取り付けなおします (2)。
  - c. ハードドライブ カバーの2つのネジ(3)を締めます。

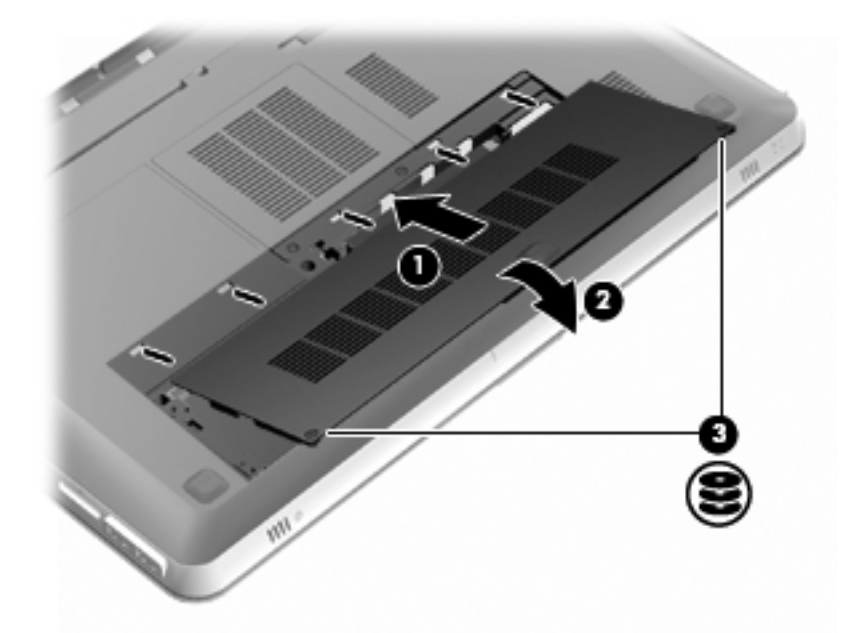

- 10. バッテリを取り付けなおします。
- 11. 外部電源および外付けデバイスを取り付けなおします。
- 12. コンピューターの電源を入れます。

# コンピューターの手入れ

### ディスプレイの清掃

△ **注意**: コンピューターの破損を防ぐため、ディスプレイには絶対に水、液体クリーナー、化学薬品 をかけないでください。

汚れやほこりを取り除くため、糸くずの出ない、軽く湿らせた柔らかい布を使用して定期的にディス プレイを清掃します。汚れが落ちにくい場合は、軽く湿らせた静電気防止の拭き取り用の布や静電気 防止の画面用クリーナーを使用します。

#### タッチパッドとキーボードの清掃

タッチパッドにごみや脂が付着していると、ポインターが画面上で滑らかに動かなくなる場合があり ます。これを防ぐには、軽く湿らせた布でタッチパッドを定期的に清掃し、コンピューターを使用す るときは手をよく洗ってください。

▲ 警告! 感電や内部コンポーネントの損傷を防ぐため、掃除機のアタッチメントを使用してキーボードを清掃しないでください。キーボードの表面に、掃除機からのごみくずが落ちてくることがあります。

キーが固まらないようにするため、また、キーの下に溜まったごみや糸くず、細かいほこりを取り除 くために、キーボードを定期的に清掃してください。圧縮空気が入ったストロー付きの缶を使用して キーの周辺や下に空気を吹き付けると、付着したごみがはがれて取り除きやすくなります。

# プログラムおよびドライバーの更新

プログラムおよびドライバーを定期的に更新することをおすすめします。最新バージョンをダウン ロードするには、<u>http://www.hp.com/support/</u>にアクセスしてください。コンピューターを登録すると きに、アップデートが使用可能になった場合に自動更新通知を受け取るように設定することもできま す。
# 7 バックアップおよび復元

この章では、以下の項目について説明します。

- <u>リカバリ ディスク</u>
- システムの復元の実行
- <u>情報のバックアップ</u>

障害が発生した後にシステムの復元を実行すると、最後にバックアップを行ったときの状態が復元されます。システムを導入後、最初のソフトウェアのセットアップが終了したら、すぐにリカバリ ディ スクを作成することをおすすめします。その後も、新しいソフトウェアやデータ ファイルの追加に 応じて定期的にシステムをバックアップし、適切な新しいバックアップを作成しておくようにしてく ださい。

オペレーティング システムに組み込まれているツールおよび[HP Recovery Manager] (HP リカバリ マネージャ) ソフトウェアは、コンピューターに障害が発生した場合に以下のタスクによって情報を 保護および復元できるように設計されています。

- リカバリ ディスクの作成([HP Recovery Manager]ソフトウェアの機能)
- 情報のバックアップ
- システムの復元ポイントの作成
- プログラムまたはドライバーの復元
- (復元用パーティションまたはリカバリ ディスクからの)システム全体の復元の実行
- ② 注記: 復元用パーティションがないコンピューターには、リカバリ ディスクが付属しています。オペレーティング システムおよびソフトウェアを復元するには、これらのディスクを使用します。復元用パーティションの有無を確認するには、[スタート]をクリックし、[コンピューター]を右クリックして[管理]→[ディスクの管理]の順にクリックします。復元用パーティションがある場合、ウィンドウに[HP Recovery](HP リカバリ)ドライブが表示されます。

# リカバリ ディスク

ハードディスクに障害が発生した場合または何らかの理由で復元用パーティション ツールを使用して復元できない場合に、コンピューターを工場出荷時の状態に復元できるように、リカバリ ディスクを作成しておくことをおすすめします。リカバリ ディスクは、コンピューターを最初にセットアップした後、なるべく早く作成してください。

リカバリ ディスクは慎重に取り扱い、安全な場所に保管してください。ソフトウェアを使用して作 成できるリカバリ ディスクは1セットのみです。 注記: お使いのコンピューターにオプティカル ドライブが内蔵されていない場合は、外付けオプティカル ドライブ(別売)を使用してリカバリ ディスクを作成するか、または HP の Web サイトからお使いのコンピューターに適切なリカバリ ディスクを購入できます。外付けオプティカル ドライブを使用する場合は、USB ハブなどの他の外付けデバイスにある USB コネクタではなく、コンピューター本体の USB コネクタに直接接続する必要があります。

ガイドライン:

- 高品質な DVD-R、DVD+R、BD-R(書き込み可能なブルーレイ ディスク)、または CD-R ディ スクを購入してください。DVD および BD は、CD よりはるかに大きい容量を扱うことができま す。CD を使用すると最大 20 枚のディスクが必要になる場合でも、DVD または BD では数枚の みで済みます。
- ② 注記: [HP Recovery Manager] (HP リカバリ マネージャ) ソフトウェアは、CD-RW、DVD ±RW、2 層記録 DVD±RW、および BD-RE(再書き込みが可能なブルーレイ) ディスクなどのような書き換え可能なディスクには対応していません。
- このプロセスでは、コンピューターを外部電源に接続する必要があります。
- リカバリディスクは、1台のコンピューターに対して1セットのみ作成できます。
- オプティカル ドライブにディスクを挿入する前に、各ディスクに番号を付けておいてください。
- 必要に応じて、リカバリ ディスクの作成が完了する前に、プログラムを終了させることができます。次回[HP Recovery Manager]を起動すると、ディスク作成プロセスを続行するか尋ねられます。

リカバリ ディスクを作成するには、以下の操作を行います。

- 1. [スタート]→[すべてのプログラム]→[Recovery Manager] (リカバリ マネージャ)→ [Recovery Disc Creation] (リカバリ ディスク作成)の順に選択します。
- 2. 画面に表示される説明に沿って操作します。

# システムの復元の実行

[HP Recovery Manager] (HP リカバリ マネージャ) ソフトウェアを使用して、コンピューターを工 場出荷時の状態に修復または復元できます。[HP Recovery Manager]は、リカバリ ディスクまたは ハードドライブ上の専用の復元用パーティション(一部のモデルのみ)から実行できます。

システムの復元を実行する場合は、以下の点に注意してください。

- ファイルの復元は、以前バックアップを行ったファイルに対してのみ可能です。コンピューター をセットアップしたらすぐに、[HP Recovery Manager]を使用してリカバリ ディスクのセット (ドライブ全体のバックアップ)を作成することをおすすめします。
- Windows は、[システムの復元]機能など、独自の修復機能を備えています。これらの機能をまだ 試していない場合は、試してから[HP Recovery Manager]を使用してください。
- [HP Recovery Manager]では、出荷時にプリインストールされていたソフトウェアのみが復元されます。このコンピューターに付属していないソフトウェアは、製造元のWebサイトからダウンロードしたファイルまたは製造元から提供されたディスクから再インストールする必要があります。

# 専用の復元用パーティションを使用した復元(一部のモデルのみ)

ー部のモデルでは、[スタート]をクリックするか、または f11 キーを押して、ハードドライブ上のパー ティションから復元を実行できます。この種類の復元では、リカバリ ディスクを使用しなくても、 コンピューターが工場出荷時の状態に戻ります。

復元用パーティションからコンピューターを復元するには、以下の操作を行います。

- 以下のどちらかの方法で[HP Recovery Manager] (HP リカバリ マネージャ) にアクセスします。
  - [スタート]→[すべてのプログラム]→[Recovery Manager] (リカバリ マネージャ)→
     [Recovery Manager]の順に選択します。

または

- コンピューターを起動または再起動し、画面の左下隅に[Press the ESC key for Startup Menu]というメッセージが表示されている間に esc キーを押します。次に、画面に[F11 (HP Recovery)]というメッセージが表示されている間に、f11 を押します。
- 2. [Recovery Manager]ウィンドウの[System Recovery] (システムの復元) をクリックします。
- 3. 画面に表示される説明に沿って操作します。

# リカバリ ディスクを使用した復元

- 1. 可能であれば、すべての個人用ファイルをバックアップします。
- 2. 1 枚目のリカバリ ディスクをお使いのコンピューターのオプティカル ドライブまたは別売の 外付けオプティカル ドライブに挿入してから、コンピューターを再起動します。
- 3. 画面に表示される説明に沿って操作します。

# 情報のバックアップ

コンピューターのファイルを定期的なスケジュールでバックアップし、新しいバックアップを作成す る必要があります。情報は、別売の外付けハードドライブ、ネットワーク ドライブ、またはディス クにバックアップできます。以下のようなときに、システムをバックアップします。

- 定期的にスケジュールされた時刻
- 🗊 注記: 情報を定期的にバックアップするようにリマインダーを設定します。
- コンピューターを修復または復元する前
- ハードウェアまたはソフトウェアを追加/変更する前

ガイドライン:

- Windows の[システムの復元]機能を使用してシステムの復元ポイントを作成し、定期的にオプ ティカル ディスクまたは外付けハードドライブにコピーします。システムの復元ポイントの使 用方法について詳しくは、66 ページの「システムの復元ポイントの使用」を参照してください。
- 個人用ファイルを[ドキュメント]ライブラリに保存し、このフォルダーを定期的にバックアップします。
- カスタマイズされているウィンドウ、ツールバー、またはメニュー バーの設定のスクリーンショット(画面のコピー)を撮って保存します。設定をリセットする必要がある場合、画面のコピーを保存しておくと時間を節約できます。

# Windows の[バックアップと復元]の使用

Windows の[バックアップと復元]を使用すると、個別のファイルのバックアップまたはコンピューター イメージ全体のバックアップを行うことができます。

ガイドライン:

- お使いのコンピューターが外部電源に接続されていることを確認してから、バックアップ処理を 開始してください。
- 処理完了まで十分な時間の余裕があるときにバックアップ処理を行います。ファイル サイズに よっては、処理に1時間以上かかる場合があります。

バックアップを作成するには、以下の操作を行います。

- 1. [スタート]→[コントロール パネル]→[システムとセキュリティ]→[バックアップと復元]の順 に選択します。
- 画面の説明に沿って操作し、バックアップのスケジュール設定とバックアップの作成を行います。
- ② 注記: Windows には、コンピューターのセキュリティを高めるためのユーザー アカウント制御機 能が含まれています。ソフトウェアのインストール、ユーティリティの実行、Windows の設定変更な どを行うときに、ユーザーのアクセス権やパスワードの入力を求められる場合があります。詳しく は、[ヘルプとサポート]を参照してください。

# システムの復元ポイントの使用

システムの復元ポイントによって、特定の時点でのハードドライブのスナップショットに名前を付け て保存できます。復元ポイント作成後に変更を破棄したい場合に、そのポイントまで戻ってシステム を回復できます。

② 注記: 以前の復元ポイントに復元しても、最後の復元ポイント後に作成されたデータ ファイルや 電子メールには影響がありません。

また、追加の復元ポイントを作成して、ファイルおよび設定の保護を強化できます。

#### 復元ポイントを作成するとき

- ソフトウェアやハードウェアを追加または大幅に変更する前
- コンピューターが最適な状態で動作しているとき(定期的に行います)

② 注記: 復元ポイントまで戻した後に考えが変わった場合は、その復元を取り消すことができます。

#### システムの復元ポイントの作成

- [スタート]→[コントロール パネル]→[システムとセキュリティ]→[システム]の順に選択します。
- 2. 左側の枠内で、[システムの保護]をクリックします。
- 3. [システムの保護]タブをクリックします。
- 4. 画面に表示される説明に沿って操作します。

# 以前のある日時の状態への復元

コンピューターが最適な状態で動作していた(以前のある日時に作成した)復元ポイントまで戻すに は、以下の操作を行います。

- **1.** [スタート]→[コントロール パネル]→[システムとセキュリティ]→[システム]の順に選択します。
- 2. 左側の枠内で、[システムの保護]をクリックします。
- 3. [システムの保護]タブをクリックします。
- 4. [システムの復元]をクリックします。
- 5. 画面に表示される説明に沿って操作します。

# 8 サポート窓口

この章では、以下の項目について説明します。

- <u>サポート窓口へのお問い合わせ</u>
- <u>ラベル</u>

# サポート窓口へのお問い合わせ

この『コンピューターの準備』ガイド、『HP ノートブック コンピューター リファレンス ガイド』、 または[ヘルプとサポート]で提供されている情報で問題に対処できない場合は、以下の HP サポート窓 口にお問い合わせください。

http://welcome.hp.com/country/jp/ja/cs/contact-hp/contact.html

ここでは、以下のことを行うことができます。

- HPのサービス担当者とオンラインでチャットする。
- ② 注記: 特定の言語でサポート窓口とのチャットを利用できない場合には、英語でご利用ください。
- HP のサポート窓口に電子メールで問い合わせる。
- 各国の HP のサポート窓口の電話番号を調べる。
- HP のサービス センターを探す。

# ラベル

コンピューターに貼付されているラベルには、システムの問題を解決したり、コンピューターを日本 国外で使用したりするときに必要な情報が記載されています。

シリアル番号ラベル:以下の情報を含む重要な情報が記載されています。

|      |                                                            | <b>e</b> |
|------|------------------------------------------------------------|----------|
| ſ    | (7) XXXX                                                   | XXXXXXX  |
| 0 ¦¦ | Serial: XXXXXXXX                                           |          |
|      | -Product: XXXXXXXXX<br>-Warranty: 1y1y0y<br>Model: XXXXXXX |          |
| 名称   |                                                            |          |
| (1)  | 製品名                                                        |          |
| (2)  | シリアル番号(s/n)                                                |          |
| (3)  | 製品番号(p/n)                                                  |          |
| (4)  | 保証期間                                                       |          |
| (5)  | モデルの説明                                                     |          |

これらの情報は、サポート窓口にお問い合わせになるときに必要です。シリアル番号ラベルは、コンピューターの裏面に貼付されています。

- Microsoft® Certificate of Authenticity: Windowsのプロダクト キー(Product Key、Product ID)が記載されています。プロダクト キーは、オペレーティング システムのアップデートやトラブルシューティングのときに必要になる場合があります。 Microsoft Certificate of Authenticity はコンピューターの裏面にあります。
- 規定ラベル:コンピューターの規定に関する情報が記載されています。規定ラベルは、バッテリベイ内に貼付されています。
- 無線認定/認証ラベル(一部のモデルのみ):オプションの無線デバイスに関する情報と、認定各国または各地域の一部の認定マークが記載されています。1つ以上の無線デバイスを使用している機種には、1つ以上の認定ラベルが貼付されています。日本国外でモデムを使用するときに、この情報が必要になる場合があります。無線認定/認証ラベルは、コンピューターの裏面に貼付されています。

# 9 仕様

この章では、以下の項目について説明します。

- 入力電源
- <u>動作環境</u>

# 入力電源

ここで説明する電源の情報は、お使いのコンピューターを国外で使用する場合に役立ちます。

コンピューターは、AC 電源または DC 電源から供給される DC 電力で動作します。AC 電源は 100~240 V(50/60 Hz)の定格に適合している必要があります。コンピューターは単独の DC 電源で動作 しますが、コンピューターの電力供給には、このコンピューター用に HP から提供および認可されて いる AC アダプターまたは DC 電源のみを使用する必要があります。

お使いのコンピューターは、以下の仕様の DC 電力で動作できます。

| 入力電源 | 定格                         |
|------|----------------------------|
| 動作電圧 | 19.5 V DC(6.5 A、120 W の場合) |
| 動作電流 | 6.5 A                      |

② 注記: この製品は、最低充電量 240 Vrm 以下の相対電圧によるノルウェーの IT 電源システム用に 設計されています。

**注記**: コンピューターの動作電圧および動作電流は、バッテリ ベイ内に貼付されているシステムの規定ラベルに記載されています。

# 動作環境

| 項目                        | メートル         | U.S.            |  |  |  |
|---------------------------|--------------|-----------------|--|--|--|
| 温度                        |              |                 |  |  |  |
| 動作時(オプティカル ディスク書き込<br>み中) | 5∼35°C       | 41∼95°F         |  |  |  |
| 非動作時                      | -20~60°C     | -4~140°F        |  |  |  |
|                           |              |                 |  |  |  |
| 動作時                       | 10~90%       | 10~90%          |  |  |  |
| 非動作時                      | 5~95%        | 5~95%           |  |  |  |
| <b>最大標高</b> (非与圧)         |              |                 |  |  |  |
| 動作時                       | -15∼3,048 m  | -50~10,000 フィート |  |  |  |
| 非動作時                      | -15∼12,192 m | -50~40,000 フィート |  |  |  |

# 索引

#### 記号/数字

3D アクティブ シャッター メガネ 位置 11 使用 11 清掃 22 電源オン/オフの切り替え 11 電池の交換 21 電池ホルダー 11 取り扱い 20.22 ノーズ パッド (鼻当 て) 11,20 3D シネマ テクノロジー 2Dと3Dの切り替え 18 3D ゲーム 24 安全に関する情報 7 コンテンツの鑑賞 14 使用 13 設定の調整 15 ちらつき 24 左目/右目用画像の切り替 え 17 有効距離 24 よく寄せられる質問 23 リフレッシュ レート 13 3Dの設定、調整 15

## A

[ATI Catalyst Control Center](ATI Catalyst コントロール セン ター) 4 ATI Eyefinity 3

#### В

Bluetooth ラベル 69

#### С

Caps Lock ランプ、位置 27

Certificate of Authenticity ラベ ル 69

eSATA コネクタ、位置 33 esc キー、位置 30 Eyefinity 3

### F

f11 64 Fences 3 fn キー 位置 30,44

# н

HDMI コネクタ、位置 33 HP Beats Audio 3,44 HP MediaSmart 15 HP Recovery Manager (HP リカ バリ マネージャ) 62,63

# L

ISP、使用 38

#### Μ

Microsoft Certificate of Authenticity ラベル 69 Mini DisplayPort、位置 33 MyColors 3

#### R

RJ-45(ネットワーク)コネクタ、 位置 33

S SLS (Single Large Surface) Stardock Fences 3 MyColors 3

#### U

USB 3.0 コネクタ、位置 33 USB コネクタ 位置 32

#### W

Web カメラ 位置 35 Web カメラ ランプ、位置 35 Windows アプリケーション キー、 位置 30 Windows ロゴ キー、位置 30

#### あ

安全に関する情報、3D 7

## k١.

インターネット接続のセットアッ プ 37

#### お

4

オーディオ出力 (ヘッドフォン) コ ネクタ 位置 34 オーディオ入力 (マイク) コネクタ 位置 34 オプティカル ドライブ 位置 32 オプティカル ドライブのイジェク ト キー、位置 30 オペレーティング システム Microsoft Certificate of Authenticity ラベル 69 プロダクト キー 69 音量キー、位置 43

#### か

各部 前面 31 ディスプレイ 35 左側面 33 表面 26 右側面 32 裏面 36 画面の輝度のキー 42 画面表示、切り替え 43

# き

+esc 30 fn 30 Windows アプリケーショ ン 30 Windows ロゴ 30 オプティカル ドライブの取り 出し 30 操作 30 キーボードのバックライト操作 +- 43 キーボード ホットキー、位置と名 称 44 規定情報 規定ラベル 69 無線認定/認証ラベル 69

#### Σ

コネクタ
eSATA 33
HDMI 33
RJ-45 (ネットワーク) 33
USB 32
USB 3.0 33
オーディオ出力 (ヘッドフォン) 34
オーディオ入力 (マイク) 34
外付けモニター 33
電源 32
コンピューターのシリアル番号 68
コンピューターの持ち運び 69

#### ð

サービス タグ 68 [再生]コントロール、HP MediaSmart 15 サブウーファー、位置 36 サポートされるディスク 63

#### ι

システム情報 ホットキー 44 システム全体の復元 62 システムに障害が発生した場合や 動作が不安定になった場合 62 システムの復元 使用 65 システムの復元ポイント 62,66

## す

ズーム タッチパッド ジェス チャ 49 スクロール タッチパッド ジェス チャ 49 スピーカー、位置 31 スロット セキュリティ ロック ケーブ ル 32 メディア カード 32

#### せ

製品名および製品番号、コンピュー ター 68
赤外線エミッター、位置 35
セキュリティ ロック ケーブル用 スロット 位置 32
[設定]コントロール、HP
MediaSmart 15
専用の復元用パーティションから の復元 63

# そ

操作キー 位置 30 音量の調節 43 画面の輝度を上げる 42 画面の輝度を下げる 42 画面を切り替える 43 キーボードのバックライト 43 使用 42 スピーカーの音を消す 43 ヘルプとサポート 42 無線 43 外付けモニター コネクタ 位置 33

#### た

タッチパッド 移動 47 使用 46 選択 48 電源オン/オフの切り替え 47 ボタン 27 タッチパッド ジェスチャ 使用 48 ズーム 49 スクロール 49 ピンチ 49 タッチパッド ゾーン、位置 27 タッチパッド ブーン、位置 27

## っ

通気孔、位置 33,36

### て

低音設定ホットキー 44 テンキー、内蔵 30,45 電源コネクタ、位置 32 電源ボタン 位置 29 電源ランプ 位置 27,31

## と

動作環境 71 ドライブ ハード 54 ランプ 31 トラブルシューティング 3D 23 3D ゲーム 24 3D コンテンツを見られな い 23 サポートされている 3D 形 式 24 ちらつく 24

## な

内蔵 Web カメラ ランプ、位 置 35 内蔵ディスプレイ スイッチ、位 置 35 内蔵テンキー 位置 30,45 内蔵マイク 位置 35 に

入力電源 70

#### ね

ネットワーク コネクタ、位置 33

#### Ø

ノーズ パッド(鼻当て) 位置 11 使用 20

#### は

ハードドライブ 取り付け 54 取り外し 52 ハードドライブ ベイ、位置 36 バックアップ カスタマイズされているウィン ドウ、ツールバー、およびメ ニュー バーの設定 65 個人用ファイル 65 バッテリ、取り付けなおし 50 バッテリ ベイ 位置 36 バッテリ ランプ 32 バッテリ リリース ラッチ 36

#### ひ

光感受性発作 8 左目/右目用画像の切り替え 17 表示画面、切り替え 43 ピンチ タッチパッド ジェス チャ 49

# Ś

復元 システム 63 復元ポイント 66 復元用パーティション 62 プログラムまたはドライバーの復 元 62 プロダクト キー 69 へ ベイ ハードドライブ 36 バッテリ 36,69 ヘッドフォン (オーディオ出力) コ ネクタ 34 ヘルプとサポート キー 42

#### ほ

ポインティング デバイス カスタマイズ 46 ボタン 左のタッチパッド 27 右のタッチパッド 27 ホットキー システム情報の表示 44 使用 44 説明 44 低音設定 44

#### ま

マイク(オーディオ入力)コネク タ、位置 34 マウス、外付け オプションの設定 46

#### み

ミュート(消音)キー、位置 43 ミュート(消音)ランプ、位置 28

#### む

無線 LAN
接続 37
保護 41
無線 LAN アンテナ、位置 35
無線 LAN デバイス 69
無線 LAN のセットアップ 37
無線 LAN ラベル 69
無線キー、位置 43
無線認定/認証ラベル 69
無線認定/認証ラベル 69
無線認定/認証ラベル 69
無線急撃な機器 37
無線のセットアップ 37
無線ランプ 28
無線ルーター 41

#### ಶ

メディア スロット、位置 32

メモリ モジュール 交換 55 取り付け 58 取り外し 57 メモリ モジュール コンパートメ ント、位置 36 メモリ モジュール コンパートメ ント カバー 取り付けなおし 58 取り外し 57

### 6

ラッチ バッテリ リリース 36 ラベル Bluetooth 69 Microsoft Certificate of Authenticity 69 規定 69 シリアル番号 68 無線 LAN 69 無線認定/認証 69 ランプ Caps Lock 27 Web カメラ 35 タッチパッド 26,27 電源 27,31 ドライブ 31 バッテリ 32 ミュート(消音) 28 無線 28

# ŋ

リカバリ ディスク 62 リカバリ ディスクからの復 元 64 立体視覚 9 リフレッシュ レート、調整 13

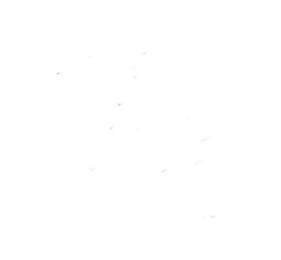